## Quick Step By Step User Guide to Submitting a Bid in DBidS

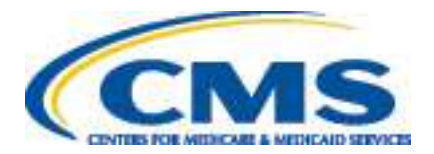

Version 1.2 – October 2012

### Contents

| Introduction . |          | Form B |
|----------------|----------|--------|
| Tips           | 4        | S      |
| Getting        | Started5 | 5      |

### Form A

| All Business Types (Single Location, Multiple Locations, or N | letworks) |
|---------------------------------------------------------------|-----------|
| Screen 1: Business Organization Information                   | 7-11      |
| Screen 2: Location Specific Information                       | .12-14    |
| Screen 3: Location Specific Information:                      | 15-16     |
| CBAs and Product Categories                                   |           |

### **Multiple Locations**

| Screen 1: Add Location                | 19    |
|---------------------------------------|-------|
| Screen 2: Additional Locations        | 20-21 |
| Screen 3: CBAs and Product Categories | 22    |
| Screen 4: Add Locations               | 23    |

### Networks

| Screen 1: Network Member              | 25    |
|---------------------------------------|-------|
| Screen 2: Additional Locations        | 26-27 |
| Screen 3: CBAs and Product Categories |       |

| All Business Types (Single Location, Multiple Locations, or | r Networks) |
|-------------------------------------------------------------|-------------|
| Screen 4: Application Summary                               | 30          |
| Screen 5: Checklist                                         | 31          |
| Screen 6: Approval                                          | 32          |

| Screen 7: Application Status            |       |
|-----------------------------------------|-------|
| Screen 8: Create Bid                    | 35    |
| Screen 9: Furnished Items               |       |
| Screen 10: Expansion                    | 37    |
| Screen 11: Subcontractor Information    |       |
| Screen 12: Bid Sheet                    |       |
| Screen 13: Manufacturer                 | 41    |
| Screen 14: Manufacturer, Model Name and | 42    |
| Number                                  |       |
| Screen 15: Summary                      | 43    |
| Screen 16: Bid Certification Statement  | 44    |
| Screen 17: Public Address Announcement  | 45    |
| Screen 18: Certification                | 46    |
| Screen 19: Status                       | 47-48 |
|                                         |       |

International Keyboard & Alt Control Instructions....49

### Introduction

The following guide provides step-by-step instructions for entering or modifying a bid using the Durable Medical Equipment, Prosthetics, Orthotics, and Supplies (DMEPOS) Bidding System (DBidS). **Before completing the application and submitting a bid, all bidders should carefully review information such as the Request for Bids (RFB) instructions, bid preparation worksheets, financial documentation requirements, and state licensure rules on the** <u>Competitive Bidding Implementation</u> <u>Contractor (CBIC) website</u>.

**Important Note:** The screens and sections in DBidS are not numbered. The screens are numbered in this guide to assist you with using the guide.

For more technical information regarding entering a bid into DBidS, please refer to the <u>DBidS Technical User Guide</u> available on the **DBidS Welcome** screen (see screen below) and the <u>DBidS: Online Bid Submission</u> page on the CBIC website.

|                                                                                                    |                                                                                                    |                                                                                                    | Welcome, Rhonda Roberts |
|----------------------------------------------------------------------------------------------------|----------------------------------------------------------------------------------------------------|----------------------------------------------------------------------------------------------------|-------------------------|
| Welcome T<br>Welcome to<br>the optical<br>the optical<br>the opti | to DMEPOS Bidding System (DBidS)<br>the online application system (DBidS)<br>POS Competitive Bidding Program. The<br>mis divided into two parts. Form A is<br>ion and Form B is the bid. Please click<br>is to access the online system.<br>Enter DBidS<br>TDMEPOS Bidding System (DBidS)<br>acreens have four tools to help you<br>rough the application (NEXT, BACK,<br>PRINT, To ensure the correct<br>of your information, YOU MUST use<br>havigation tools as well as any<br>reperlinks in the application to move from<br>oreen. DO NOT use the Back () and<br>) arrow buttons on the internet<br>oblar to move from one page to<br>d DO NOT use keyboard navigation<br>ccess keys) to move within the DBidS<br>If you have any questions, please<br>CBIC helpdesk at 1-B77-S77-S331.<br>Impleting the application and submitting<br>deter should carefully review<br>such as the RFB instructions, bidding<br>and local inconver use on the<br>ompetitive Bidding Program website at<br>tecompetitivebid.com | Browser Compatibility<br>This online application is beat viewed with<br>a screen resolution of 1024 x 768 using<br>Microsoft Internet Explorer 6.0 or greater.<br>Jav8Cript must be enabled. Pop-up<br>blockers should be disabled.<br>For Your Security<br>When you log into the application system,<br>you are on a secure server. All the<br>information that you provide us is<br>encrypted to provide the highest possible<br>security.<br>Using the Application System<br>The Authorized Official (AO) or the<br>Bokup Authorized Official (BAO) must<br>provide specific information and approve<br>or certify forms. Multiple users may enter<br>data in the saystem at the same time.<br>However, only one person may enter data<br>on the same form (Form A or Form B) and<br>duck step by step guide to submitting a<br>bid in DBidS and the Technical User Guide<br>below. If you need help throughout the<br>application, please cick on the "T at the<br>top of the screen.<br>DBidS Technical User Guide |                         |

## Tips

- After keying information into any screen in DBidS, it is always a good idea to save your entry by clicking **Save**. Do **NOT** hit Enter. This will cause the screen to reset and your information will be lost. Make sure you click the appropriate button (such as **Save**, **Back** or **Next**).
- Do **NOT** click the **X** in the upper right corner to exit DBidS. This will cause your DBidS account to lock. Instead, click **Logout** located in the left navigation menu.
- DBidS will time out after 15 minutes of inactivity. A warning message will appear after 10 minutes of inactivity. If you do not click OK within five minutes and then click Save, you will be logged out of DBidS and will lose any data entered. If DBidS times out, you must completely close all browser windows and open a new browser to log back into DBidS. To remain active in DBidS, you must Save your information every 10 minutes. Inputting information without hitting SAVE will not keep you in an active status.
- Error messages will display at the top of the screen in red. Please read the messages carefully to correct the issue.
- A navigation menu is located on the left side of the screen to assist you with moving through the DBidS screens. The menu
  initially displays as collapsed with the submenu items hidden. Your role (authorized official (AO), backup authorized official
  (BAO), or end user (EU)), as well as the screen where you are currently located, will determine the options available to you when
  the menu expands. Please note that this menu will not expand until the Business Organization Information screen is completed
  and you have been assigned a bidder number.
- Please use the international keyboard or Alt Control keys to enter special characters (see page 49).
- When entering information in DBidS, you may copy and paste data from Excel. Simply click on the cell in Excel, copy the data, then click in the field in DBidS and paste the data. Since this data affects your entire bid, review the information you entered before certifying your bid especially if you are using a browser besides Microsoft Internet Explorer 6.0 or greater or a version of Excel other than 2003. Please note that the copy/paste function from sources or programs other than Excel is not acceptable and may result in an error.
- Once you delete information from DBidS, it is permanently removed from the application.
- If you modify any information in Form A or Form B, after Form A is approved or Form B is certified, the AO or BAO must reapprove Form A and re-certify Form B.
- You can click on the page where it indicates there is an incomplete section to be taken to that section. It is important that you visit this screen often to check on the status of your Form A and Form B.
- Call the CBIC customer service center from 9 a.m. to 9 p.m. prevailing Eastern Time, Monday through Friday, at 877-577-5331 for assistance.

### **Getting Started**

You must be registered and have received your Individuals Authorized Access to the CMS Computer Services (IACS) system user ID and password by the time registration closes. You must have an IACS user ID and password to access DBidS. For more information regarding registration in IACS, please visit the CBIC website at www.dmecompetitivebid.com.

As a reminder, DO NOT disclose or lend your user ID and/or password to anyone else. They are for your use only and serve as your electric signature. This means that you will be held responsible for the consequences of unauthorized or illegal transactions. Sharing of accounts may lead to termination of system access privileges and/or adverse action up to and including legal prosecution.

### To log in to DBidS:

- Go to www.dmecompetitivebid.com
- Click Round 1 Recompete
- Click Bidding is OPEN on the homepage above the bidding clocks
- Click the Bid Now button
- OR
  - Select **Bidding Suppliers** ٠

- Select Bidding
- Click DBidS: Online Bid Submission System
- Click the **Bid Now** button
- You will be directed to the IACS Terms and Conditions screen
- Click I Accept
- Type your IACS user ID into the User ID field •
- Type your IACS password into the **Password** field (IACS user IDs and passwords are case sensitive)
- Click Log In
- Click Enter DBidS on the Welcome to DMEPOS Bidding System (DBidS) screen

If this is your first time logging in to DBidS, the Form A: Business Organization Information screen will appear. If you have previously logged in to DBidS and completed this screen, the Status screen will appear. In the rare exception where you registered more than one Provider Transaction Access Number (PTAN) in IACS, the Select PTAN to Create Form A screen will appear. Select the PTAN for the bid you wish to enter in DBidS.

You will find an *information* icon ( corner of many of the sections throughout DBidS. Click on this icon for additional helpful information

## Form A

### **IMPORTANT:**

- > All suppliers (those with a single location, multiple locations, or networks) must complete screens 1–3.
- > AOs and BAOs must complete the **Business Organization Information** section (1) \* from page 4.
- > Please note that only one user at a time may enter data in Form A.
- Form A must be completed and approved by the AO or BAO before data can be entered on Form B.  $\geq$

\* Please note that the screens and sections in DBidS are not numbered. These numbers are to assist you with using this guide only.

### Form A – All Business Types Screen 1: Business Organization Information

|                  | Form A Business Organization Information                                                                                                    |                  |
|------------------|----------------------------------------------------------------------------------------------------|------------------|
| reen 1:          | Form A – Business Organization Information                                                                                                    |                  |
|                  |                                                                                                    |                  |
|                  |                                                                                                    |                  |
| MS/              | DMEPOS BIDDING SYSTEM (DBidS)                                                                                                    |                  |
| /                |                                                                                                    | Welcome, Effie B |
| an .             | Farm Ar Business Organization Enformation                                                                                                    | INDE - SINE      |
| n brancatén Turk | Research Stationers & Memory & Maler M. and Aller and Aller and Antonia Antonia Antonia Maler & Maler & Maler &                                                                                                    | Report Property  |
|                  | Traumai conside Alineaned Neta Terano Neta ex venaci vett 🔸                                                                                                    |                  |
|                  | Researces Departmentees before a from the second second seco | - U              |
|                  |                                                                                                    |                  |
|                  | Dakis Sector 1997                                                                                                    |                  |
|                  | Notice Course Billion - Billion Billion                                                                                                    | <u>.</u>         |
|                  |                                                                                                    |                  |
|                  |                                                                                                    |                  |
|                  |                                                                                                    |                  |
|                  |                                                                                                    |                  |
|                  |                                                                                                    |                  |
|                  |                                                                                                    |                  |
|                  |                                                                                                    |                  |
|                  |                                                                                                    |                  |
|                  |                                                                                                    |                  |
|                  |                                                                                                    |                  |
|                  |                                                                                                    |                  |
|                  |                                                                                                    |                  |
|                  |                                                                                                    |                  |
|                  |                                                                                                    |                  |
|                  |                                                                                                    |                  |
|                  |                                                                                                    |                  |
|                  |                                                                                                    |                  |
|                  |                                                                                                    |                  |
|                  |                                                                                                    |                  |
|                  |                                                                                                    |                  |
|                  |                                                                                                    |                  |

Business Organization Information – Provide the supplier's legal business name that is reported to the Internal Revenue Service (IRS) for tax reporting purposes. Click the drop down arrow and select one of the following supplier bidding types:

- Single Location Bidder Suppliers with only one location and NOT bidding as part of a network.
- Multiple Location Bidder Suppliers with more than one location and NOT bidding as part of a network.

If **Multiple Location Bidder** is selected, additional options will appear to further define your organization's business structure. Definitions may be found in the <u>Request for Bids (RFB)</u> instructions on the CBIC website.

- Subsidiary of a parent company/holding company
- o Commonly owned or commonly controlled
- National chain
- $\circ$  Franchise
- $\circ \quad \text{None of the above} \quad$

If **None of the above** is selected, the screen will refresh and the **Enter the name for your business organization structure** field will appear. Describe the organization's business structure into this field. For example, "I am the sole owner and have three locations."

| relation .           | Form At Darimens Organization Information                                                                                                    |                                                                             |
|----------------------|----------------------------------------------------------------------------------------------------|-----------------------------------------------------------------------------|
| ална бірельких Турня |                                                                                                    | Plat See                                                                    |
| ĝu:                  | Transa Operator intensity is wared for any signify that sugar sign brains, angle pulps brains, or record angle)                                                                                                    |                                                                             |
| _                    | The real sector dispersive following the sector of the sector of the sec    | 0                                                                           |
|                      | terinals from your business a generation will be briting officient and one.                                                                                                    |                                                                             |
|                      | Tagle Durines have *                                                                                                    |                                                                             |
|                      | and an annual the . [Sents Suffar Bolink Like 2                                                                                                    |                                                                             |
|                      | Speciality Second                                                                                                    | 0                                                                           |
|                      | Are use a finding for a second support                                                                                                    |                                                                             |
|                      | Toxing Will that is tooting as a specialty supplier that<br>plans to provide surgerbitively but done any to the                                                                                                    |                                                                             |
|                      | and residents T •                                                                                                    |                                                                             |
|                      | Earth of Person<br>Assert Versel of Meterselvente etc. Physical and control to price spectra dependents of which a operations. No work show                                                                                                    | The Add Content Paralas Autor ID                                            |
|                      | and the second second second second second second second state second state second second                                                                                                    | Contact Pergenial acrost about to                                           |
|                      | Trail hand *                                                                                                    |                                                                             |
|                      | Last here A                                                                                                    |                                                                             |
|                      | <b>3</b>                                                                                                    |                                                                             |
|                      | Long a                                                                                                    |                                                                             |
|                      | Add Control Towners   Control                                                                                                    |                                                                             |
|                      | AND CATCLES PRIME                                                                                                    |                                                                             |
|                      | Photology (Deleting Constant Prevent(s)<br>(Bit Photon Constant Prevent(s))                                                                                                    |                                                                             |
|                      | (The second find the second find the second find the second find the second find the second find the second find                                                                                                    |                                                                             |
|                      | Tal Cardial Personal Lawet                                                                                                    |                                                                             |
|                      | Arthurson Official or Key Pyraneet                                                                                                    | 1                                                                           |
|                      | Provide the sense (c) and stands of tables and all and or large personnel to the submersion personnel in the rest unit. For And Authors<br>of some for this effortuation to be appendixed and the sense of the rest of the rest of the fortunation of the sense work of<br>the sense of the sense of the sense of the sense of the rest of the rest of the rest of the sense work of the sense of the sense of | ad Difficial or Key Perteinen Lutter<br>af the careta ware entered (creed). |
|                      | Feat Note #                                                                                                    |                                                                             |
|                      | Last Nenz #                                                                                                    |                                                                             |
|                      | TOV *                                                                                                    |                                                                             |
|                      | Add Authorized Official in Way Personnal Clear                                                                                                    |                                                                             |

 Network Bidder – Small suppliers that are submitting a bid as part of a network. A network can have a minimum of two and a maximum of 20 network members (including the primary supplier submitting the bid(s) on behalf of the network). The Network Name box appears when this option is selected.

If **Network Supplier** is selected, the screen expands to ask if each network member has signed a contract to join the network. Click **Yes** or **No**. If you select **No**, a message will display advising you that the bid will not be considered for evaluation without a contract signed by each member.

Specialty Supplier – Only skilled nursing facilities (SNFs) and nursing facilities (NFs) are eligible to bid as specialty suppliers if they intend to provide competitively bid items only to their residents. If Yes is selected and the business is identified as a specialty supplier, you will only be allowed to bid on the enteral nutrition product category. If No is selected, and the SNF or NF wins a contract, the SNF or NF must provide the product category to any Medicare beneficiary residing in or visiting the competitive bidding area (CBA). If a SNF or NF is not selected as a contract supplier, it must use a contract supplier for the CBA to furnish competitively bid items to its residents. This response cannot be changed once the bid window closes.

Ocontact Person - Provide at least one (1) but a maximum of five (5) persons who should be contacted to answer questions regarding your bid. The contact person may or may not be an AO or key personnel. However, this

|                                                                                                    |                                                                                                    |                                                                                                    | person must hav<br>questions about                                                                                                    |
|----------------------------------------------------------------------------------------------------|----------------------------------------------------------------------------------------------------|----------------------------------------------------------------------------------------------------|----------------------------------------------------------------------------------------------------|
| allify (Vordetic Coattact Persuant)<br>billy or delete the contact persons) information<br>eboolstood (Millifed on Key Persuanned<br>to de the sense of and they of autocated officials for large per<br>page for this information is a asset basis. Once pushes a ter<br>First Name II<br>Last Tarme II                                                                                                    | tana konst frei konst and daard<br>Is Sertas Presiden Soort<br>De Sertas Presente Soort<br>Net for the based of part activity at the pres | nat clos the Add Authorized Official or Reg Personnel to<br>most accel door to verify that the serves over entered tomet | Once the info<br>Modify/Delete C<br>Contact Person<br>additional contact<br>add personnel. N<br>delete informatic<br>information is pe |
| And a protocol of the first of the procession of the second statement of the second statement of the s | of Authorped Official of Kay Personnel                                                                                                    | Cem                                                                                                    | Authorized (     least one (1) but                                                                                                    |
| nen or annen me kultioraal ufforde or vey personnel vebrinds                                                                                                    | Ford Seven Contraction and Editorial<br>Technology Official (No) Personal Savet                                                           |                                                                                                    | and key personn<br>person(s) identif                                                                                                   |
|                                                                                                    |                                                                                                    |                                                                                                    | bid on behalf of t<br>with Medicare to                                                                                                 |
|                                                                                                    |                                                                                                    |                                                                                                    | Medicare benefic<br>operation of the<br>described above                                                                                |
|                                                                                                    |                                                                                                    |                                                                                                    | 6 Once the info<br>Authorized Offi                                                                                                    |

e the authority and knowledge to answer your organization.

rmation is added, it will appear in the contact Person(s) section, and the section is cleared to allow entry of t persons. Repeat the same procedure to You may modify this section to add or n. Please note that once deleted, the rmanently removed from the application.

Official and Key Personnel - Provide at you may list a maximum of five (5) AOs el per business organization. An AO is a ied in your organization's Medicare he AO has the legal authority to submit a the company and to enter into a contract provide competitively bid items to ciaries. Key personnel are crucial to the business organization but are not AOs as

rmation is added, it will appear in the cial/Key Personnel Information section, zed Official and Key Personnel section w entry of additional personnel. Repeat add personnel. You may modify this delete information.

### Form A – All Business Types Screen 1: Business Organization Information (continued)

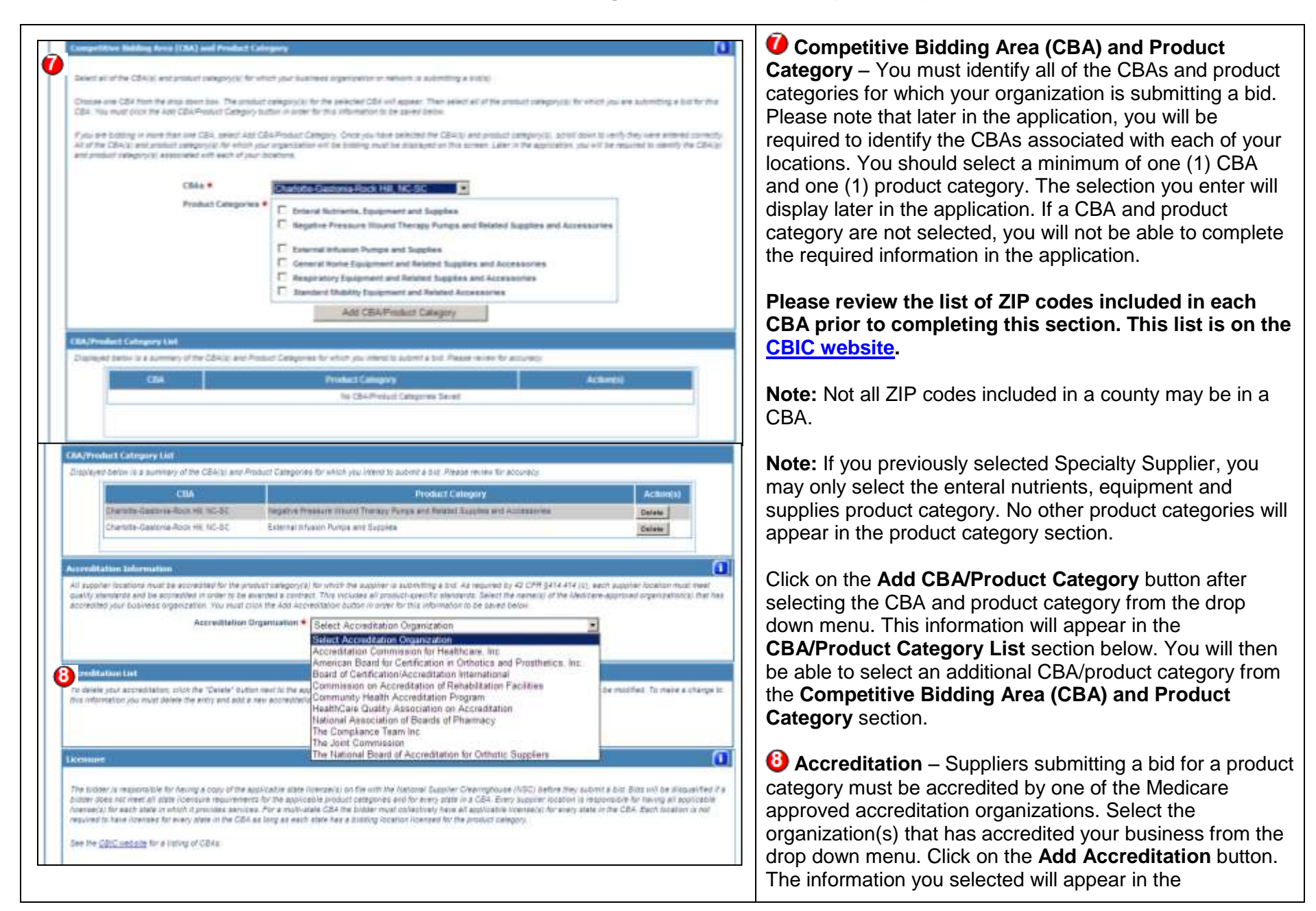

|                                                                                                    | Accreditation List Section below.                                                                                                    |
|----------------------------------------------------------------------------------------------------|----------------------------------------------------------------------------------------------------|
| Construct the second second seco | Dicensure – Suppliers submitting a bid for a product<br>category in a CBA must meet all DMEPOS state licensure<br>requirements and other applicable state licensure<br>requirements, if any, for that product category for every<br>state in that CBA. The supplier should make sure that the<br>National Supplier Clearinghouse (NSC) has all applicable<br>state licenses on file by the close of the bid window. During<br>bid evaluation, we will verify that all applicable licenses are<br>reflected on the organization's enrollment file. For |
| This information is confidential. Contents shall not be used, modified, or distributed (electronically or otherwise) to persons not authorized to receive the information.                                                                                                    | additional information, review the <u>licensure directory</u> on the NSC website and the <u>Licensure for Bidding Suppliers</u> fact short on the CBIC website                                                                                                    |
| Message from webpage       X         You have now completed questions about your organization; you must now complete location specific questions.         Your Bidder number is: 13-1085755         OK                                                                                                    | Important Note! Once you select Next after completing<br>the required information, you will be assigned a bidder<br>number. A pop-up box containing the bidder number will<br>appear. The bidder number will also be in the top left<br>corner on the remaining DBidS screens. The bidder<br>number displays as XX-XXXXXXX. You are required to<br>include your bidder number on each page of the hardcopy<br>documents you submit as part of your bid package.                                                                                       |
|                                                                                                    | The navigation menu on the left side of the DBidS screen<br>will now expand and allow you to navigate to other screens<br>within DBidS.                                                                                                    |

### Form A – All Business Types **Screen 2: Location Specific Information**

| Bandgebon<br>Bana Page<br>Baseres Organization Tayles<br>Insulty Farmis-<br>ents<br>Legisl | orm At Location Specific Information                                                                                                    | 2.0                                                   |                                                                                                    |                                                                                     |
|--------------------------------------------------------------------------------------------|----------------------------------------------------------------------------------------------------|-------------------------------------------------------|----------------------------------------------------------------------------------------------------|-------------------------------------------------------------------------------------|
| Balant Page<br>Brainess Organization Types<br>Balantly Fahran<br>Hergeut                   | Testin on the standard strength in and to the                                                                                                    |                                                       |                                                                                                    | Print Same Burst                                                                    |
|                                                                                            | ATAN AND SUBJECT AND ADDRESS THE ADDRESS OF A DRESS OF A DRESS OF  | n jaar baarey ayar baar<br>aadar aalameyy ayar 1310 y | The main provide the proper full and the proper Character and the property of a reference the primery reference and | aparan Mili Pasian Treasmon norma harter<br>an anaran anan internetical na namesina |
| allers Advisorme                                                                           | Automatic and address of the state of the state of the st | and the second second second second                   | A REAL PROPERTY AND A REAL PROPERTY.                                                                                |                                                                                     |
| AND INCOME.                                                                                |                                                                                                    | E.                                                    | is Pyanyin                                                                                                    |                                                                                     |
|                                                                                            |                                                                                                    | 1125 pi25                                             | spears creat                                                                                                    |                                                                                     |
| AND THE REPORT OF T                                                                        | aurea .                                                                                                    | Line 2                                                |                                                                                                    |                                                                                     |
|                                                                                            | Chy*                                                                                                    | Fig                                                   |                                                                                                    |                                                                                     |
|                                                                                            |                                                                                                    | 144                                                   | rten .                                                                                                    |                                                                                     |
|                                                                                            | Star Cast                                                                                                    | • .                                                   | 101                                                                                                    |                                                                                     |
|                                                                                            | k Stat 4                                                                                                    | Fee                                                   | IDenal con                                                                                                    |                                                                                     |
|                                                                                            | Telepho                                                                                                    | na lavrener #                                         | ·                                                                                                    |                                                                                     |
|                                                                                            | Yest                                                                                                    | foreitat pf. anafables                                |                                                                                                    |                                                                                     |
|                                                                                            | Plants                                                                                                    | Bin hautter 4                                         | A A A A A A A A A A A A A A A A A A A                                                                               |                                                                                     |
|                                                                                            | 1071 (1000)                                                                                                    | Staatus Basses + Los                                  | 1007140                                                                                                    |                                                                                     |
|                                                                                            | (2D.3)                                                                                                    | Service and the                                       | 1111/1-0                                                                                                    |                                                                                     |
|                                                                                            |                                                                                                    | W * Bips                                              |                                                                                                    |                                                                                     |
|                                                                                            | Names Information                                                                                                    | him him                                               |                                                                                                    |                                                                                     |
|                                                                                            | the set of a secreting observation for the souther as the                                                                                                    | effect op cha effect abase is e                       | a sampling internation quantum                                                                                      |                                                                                     |
|                                                                                            | -                                                                                                    | Hertification Number (194                             | * (etbi31313                                                                                                    |                                                                                     |
|                                                                                            | 3                                                                                                    | g Burrows Ax (SRA) 1                                  |                                                                                                    |                                                                                     |
|                                                                                            | Int                                                                                                    | g Roletton As (284) 2                                 |                                                                                                    |                                                                                     |
|                                                                                            | 700                                                                                                    | w on Reserved at                                      | 12                                                                                                    |                                                                                     |
|                                                                                            | the                                                                                                    | the in Basevann                                       | 0 -                                                                                                    |                                                                                     |
|                                                                                            |                                                                                                    |                                                       |                                                                                                    |                                                                                     |
|                                                                                            | De .                                                                                                    | mpAne: T. joop's and T. moritra i                     | IC 2 (MALE BUILT MODULE                                                                                             |                                                                                     |

**U** Identifying Information – Please note that the legal business name, as well as the PTAN you previously provided when you registered in IACS, will be prepopulated on the screen. You should provide information in this section for the location identified by the PTAN that is displayed. Do not provide information for a billing agency, a management service organization, or a staffing company. The e-mail address entered should be an active and working e-mail account for the company. The mailing address must be the same as the mailing address in the organization's Medicare enrollment file and must correspond with the PTAN for this location. The business telephone and toll-free number should contain only 10 numeric digits. The PTAN and National Provider Identifier (NPI) should be entered without dashes, slashes, or spaces (example: 000000000).

Physical Address – Complete this information if the physical address is different from the mailing address provided in the section above. If it is the same, the box must be checked to populate the address. A post office (PO) box is not accepted as a physical address. The physical address should be the same as the physical address that is in the organization's Medicare enrollment file with the NSC for this PTAN.

**Business Information** – Provide the Tax Identification Number (TIN) issued by the Internal Revenue Service (IRS). Sole proprietors may use their Social Security number (SSN). TINs and SSNs should be entered without dashes.

### Form A – All Business Types Screen 2: Location Specific Information (continued)

| Provide the sentifying information for the coation as identified by the PTAV above in the contribution guardian Tak Identification Burnheer (THI) + 453435353 Doing Burliness As (DBA) 1 Doing Burliness As (DBA) 2 Years in Burliness  23 Verse in Burliness 0 Examples: 5 years and 8 moths Examples: 5 years and 8 moths Examples: 5 moths Examples: 5 moths Examples: 5 years and 8 moths Examples: 5 moths Examples: 5 moths E | Provide the total number of years and months this location<br>has been in business. If the number of years is greater<br>than 99, select 99 years and 11 months. If the number of<br>years is less than 1, select 0 years and then select an<br>option from the <b>Months in Business</b> drop down menu.<br>This may or may not be the same time frame the business<br>has been billing Medicare. It is also not necessarily how<br>long this particular location has been at its current<br>location. It is the number of years and months this |
|----------------------------------------------------------------------------------------------------|----------------------------------------------------------------------------------------------------|
| Type of Business * Please Select Business Type       Senace Delivery      For the location dentified above, four milipto senace beneficiences? (Check all that apply)      four will you senace beneficiences     in a CBA?     (Check all that apply) *      P Mail Orders     (Check all that apply) *      P mome Delivery                                                                                                    | <ul> <li>particular establishment has been in existence and furnishing DMEPOS items to any customer.</li> <li>If applicable, enter the doing-business-as (DBA) name for this location. Contract suppliers that wish to have their DBA name listed in the <u>Supplier Directory</u> on the Medicare website must complete this section and provide</li> </ul>                                                                                                    |
| Standbares         Indicates         Indicates         Ones this location, as directive by the 27.40 above, has been subject to any current or part legit actions, or sanctions and has relations and the method regarding and provides or current sanctions. (In the same the dimension regarding and provides or current sanctions, (Idamium 1000 characters)         Image: Standbare and the same time and the same time and                                                                                                    | <ul> <li>the DBA name.</li> <li>Type of Business – Select one response: <ul> <li>Corporation</li> <li>Sole Proprietorship</li> <li>Partnership</li> <li>Non-Profit Organization</li> <li>Municipality Owned</li> </ul> </li> <li>Click on the help icon for business type definitions.</li> <li>Service Delivery – Check all delivery methods that apply: <ul> <li>Retail</li> <li>Mail Orders</li> </ul> </li> </ul>                                                                                                    |

| any sanctions within the past five years (maximum of 1,000 characters).                                                                                                    |
|----------------------------------------------------------------------------------------------------|
| Please note that the user is required to manually enter<br>text into the sanction text box. Do not use the copy/paste<br>function in this field, as it may result in an error. If using<br>special characters, please use the international keyboard<br>or Alt Control keys to enter information (see instructions<br>on page 49). If you select <b>Yes</b> , a copy of either the<br>settlement or corporate integrity agreement must be<br>submitted with the required hardcopy documents. |

### Form A – All Business Types Screen 3: Location Specific Information: CBAs and Product Categories

|              | And a state of the second second second second second second second second second second second second second s |                                                                                                    |
|--------------|----------------------------------------------------------------------------------------------------|----------------------------------------------------------------------------------------------------|
|              | Form A: CBAs and Product C                                                                                      | ategories Print Save Back                                                                                                    |
| ation Types  | Required fields are marked with .                                                                               |                                                                                                    |
|              | 13th and Product Category                                                                                       | ۵                                                                                                    |
|              | You must associate this foundates is<br>rectain blocking payment for oper-<br>tion "dott CMA" hollow in con-    | Of assume CBA/Product Camposy(a) where it will formate memory and approximation order to be eligible to<br>anticipation bio shows. Barrier the CBA(a)approximate camposy(a) associated with this location. You must clear<br>the adversariate to be associated within. |
| and a second | CBA *                                                                                                    | Select CBA                                                                                                    |
|              | Product Calegory(s)                                                                                             | We Product Calegories Pound                                                                                                    |
|              |                                                                                                    | Add CBA                                                                                                    |
|              | CBA and Product Category Ltd.                                                                                   |                                                                                                    |
|              | Diagonymi battar 18.4 summery of t                                                                              | te CEA(x) and product category(x) in which this location is costing. Please review for eccuracy                                                                                                    |
|              | CISA Presiden                                                                                                   | Attrees)                                                                                                    |
|              |                                                                                                    | his CBA/Product Catigories Seven                                                                                                    |
|              |                                                                                                    |                                                                                                    |
|              |                                                                                                    |                                                                                                    |
|              |                                                                                                    |                                                                                                    |
|              |                                                                                                    |                                                                                                    |
|              | This prioritation is confidential. Contanta<br>information                                                      | s analy not be used, monthed, or distributed (electronically or otherwise) to persone not addistribut to receiv                                                                                                    |
|              |                                                                                                    |                                                                                                    |

### **CBAs and Product Categories**

The CBA(s) and product category(s) that appear in the drop down menu are based on information previously provided from the **Competitive Bidding Area (CBA) and Product Category** section on the Business Organization Information screen. Once you choose the CBA from the drop down menu, the product categories for this CBA will be displayed. Review the product categories and click **Add CBA**. The data will appear in the **CBA and Product Category List** section. The **CBA and Product Category** section is cleared to allow entry for additional information. Repeat this procedure to add CBAs.

Contract suppliers must be ready to provide services in the CBA on day one of the contract period. To ensure that only qualified suppliers become contract suppliers, a supplier must have at least one physical location that meets all requirements to serve a CBA in order to bid in that CBA. Suppliers with physical locations outside of CBAs may bid on those CBAs only if they meet all requirements (e.g., state licensure, accreditation) at the time of bidding. If a supplier intends to use the services of a subcontractor, the supplier must comply with the supplier standards in <u>42 CFR §424.57</u>.

### Add a CBA or Product Category to your Bid (After Approving Form A)

You can add a CBA or product category to your bid at any time before the bid window closes. To add a CBA or product category to your bid after Form A has been approved, select **Business Organization Types** in the navigation panel and then select **Modify Business Organization**. Under **Action(s)**, select **Modify Supplier Type** and scroll down to the **Competitive Bidding Area** 

| <b>(CBA) and Product Category</b> section. Add the CBA or<br>product category to your organization by selecting the CBA<br>from the drop down menu. The screen will refresh and<br>show a list of the product categories. Checkmark the<br>product category(s) that you would like to add to your bid<br>and click <b>Add CBA/Product Category</b> .                           |
|----------------------------------------------------------------------------------------------------|
| Click <b>Next</b> twice until you reach the <b>Form A: CBAs and</b><br><b>Product Categories</b> screen. On this screen, you will add<br>the CBA or product category to a specific location. In the<br>drop down menu, select the CBA that you just added to<br>your organization and click <b>Add CBA</b> . Click <b>Save</b> and<br>continue to complete and approve Form A. |

## **IMPORTANT**

At this point in the application, you will complete a series of screens depending on whether your company has a single location, multiple locations or is part of a network.

- ▶ If you have a **single location**, please complete Screens 1–3 and 4–5 on pages 30–32.
- > If you have **multiple locations**, please complete Screens 1–4 on pages 19–23. Once these screens are completed, skip pages 25–28 (these apply to network suppliers only), and continue to page 30.
- If you have a **network**, please complete Screens 1–4 on pages 25–28. Once these screens are completed, continue to page 30.  $\geq$
- Beginning on page 30 with Screen 4, the application is the same for all types of bidding suppliers.  $\geq$

# **Multiple Locations**

#### Form A – Multiple Locations Screen 1: Add Location

| . <b>m</b> s/                                            | DMEPOS BIDDING SY    | STEM (DBidS) |                                                                                |                                                                                                    |                |
|----------------------------------------------------------|----------------------|--------------|--------------------------------------------------------------------------------|----------------------------------------------------------------------------------------------------|----------------|
| r. 13-1587335 (Supple                                    | rs DIVE)             |              |                                                                                |                                                                                                    | Welcome, Rhond |
| ptice.                                                   | Form A: Add Location | <u> </u>     |                                                                                |                                                                                                    | Print Bac      |
| 14:57:22                                                 | Legal Business Name  |              | FTAN                                                                           | Action(s)                                                                                                    |                |
| 14:57:22                                                 | Legal Besitess Name  |              | FTM -                                                                          | Action(s)                                                                                                    |                |
| 5id-00/15/2012                                           |                      |              |                                                                                | and the second second sec |                |
| 84 -06/15/3012<br>99-90-00<br>84 12/11/2012<br>15:66-00  | Suggers 2015         | Add Location | Delete Al Locations                                                            |                                                                                                    |                |
| 84 06/15/2012<br>893900<br>884 13/14/2012<br>15/06/00    | Signers 246          | Add Location | Tristillite<br>Deale Al Locations                                              |                                                                                                    | Prist Bac      |
| 844 09/15/2012<br>09/39/00<br>844 12/11/2012<br>15/69/80 | Siggine 2445         | Add Location | Tistutter                                                                      |                                                                                                    | Prist, Bad     |
| 844 09/15/2012<br>09/39/00<br>844 12/11/2012<br>15/69/80 | Suggers SAKE         | Add Location | Tistuttisk<br>Deale Af Locations<br>to person of administ if notice for inter- |                                                                                                    | Prist, Bac     |
| 844 09/15/2012<br>09:09:00<br>844 12/11/2010<br>15:00:00 | Aggine 1046          | Add Location | Tistutte4                                                                      |                                                                                                    | Prist, Bac     |

Companies with multiple locations that are solely owned or commonly owned **and/or** commonly controlled should only submit **ONE** bid application that includes all locations that provide the product category in the CBA. Locations within the CBA, as well as those outside the CBA that routinely furnish competitively bid items to beneficiaries within a CBA, must be included on the bid application.

Competitive bidding program regulations do not allow commonly owned or commonly controlled companies to bid against themselves. Commonly owned suppliers are those where one or more of them have an ownership interest totaling at least 5 percent in the other(s). The term "ownership interest" is defined as "the possession of equity in the capital, the stock, or profits of another supplier." Commonly controlled suppliers are those where one or more of the supplier's owners is also an officer. director, or partner of another supplier. Commonly owned or controlled locations that do not provide any of the items within a product category, either to Medicare or non-Medicare customers, should not be included on the bid for that product category. For example, if one location is a pharmacy that provides only enteral nutrition products and another location provides only durable medical equipment (DME) items, separate bids using separate Form As must be submitted for the pharmacy location and the DME location.

For more information, please refer to the <u>Common</u> <u>Ownership and Control</u> fact sheet on the CBIC website.

Click **Add Location** to access the **Additional Locations** screen.

Add Locations to your Bid (After Approving Form A)

You can return to this portion of Form A and add locations

| en A. Schildend I oc                                                                                            | -                                                                                                    |                                                         |                                                                                                    |
|----------------------------------------------------------------------------------------------------|----------------------------------------------------------------------------------------------------|---------------------------------------------------------|----------------------------------------------------------------------------------------------------|
|                                                                                                    | atspite                                                                                                    |                                                         | Print Save Back                                                                                                    |
| Transaction Access Name<br>member structure of the<br>Taquired fields are nerved<br>fidential prog. Information | <ul> <li>control of the transmission of the control of the control of the con</li></ul> | n for the full of PTAN is herewither reference to an PT | imple contains support control to a control of the promoty relation<br>(A) Type are bolding as a relation, the promoty relation |
| conversional with the locali                                                                                    | or being identified in this section.                                                                                                    | ocerne menner st.e.w. here inkooriuws                   | E The PTAR opportune in this addoubt make                                                                                       |
|                                                                                                    | Legal Business Name *                                                                                                    | 1                                                       |                                                                                                    |
|                                                                                                    | Address Line 1 *                                                                                                    | <u></u>                                                 |                                                                                                    |
|                                                                                                    | Address Line 2                                                                                                    |                                                         |                                                                                                    |
|                                                                                                    | City .                                                                                                    | 1                                                       |                                                                                                    |
|                                                                                                    | Blade *                                                                                                    | Select State                                            | <u>×</u>                                                                                                    |
|                                                                                                    | Edited a                                                                                                    |                                                         |                                                                                                    |
|                                                                                                    | Tabanhona Bumber                                                                                                    |                                                         |                                                                                                    |
|                                                                                                    | Toll Free flumber of scale                                                                                                    |                                                         | Q                                                                                                    |
|                                                                                                    | PTAIL for this location .                                                                                                    |                                                         |                                                                                                    |
|                                                                                                    | Hits Librarith ratios in anti-                                                                                                    |                                                         |                                                                                                    |
|                                                                                                    | Tas klandfication Bumber                                                                                                    | (100 - 1                                                |                                                                                                    |
|                                                                                                    | , The series of the second second sec       | (1111-1                                                 |                                                                                                    |
| Physical Address                                                                                                |                                                                                                    |                                                         | •                                                                                                    |
| Provide the physical admi                                                                                       | The for the location as identified by t                                                                                                    | te FTAN apove in the reembing information pue           | HD05                                                                                                    |
|                                                                                                    | Address Line 1 *                                                                                                    |                                                         |                                                                                                    |
|                                                                                                    | Address Line 2                                                                                                    |                                                         |                                                                                                    |
|                                                                                                    | City .                                                                                                    |                                                         |                                                                                                    |
|                                                                                                    | The Code #                                                                                                    | Select State                                            |                                                                                                    |
|                                                                                                    | The cook .                                                                                                    |                                                         |                                                                                                    |

to your bid at any time before the close of bidding. To return to this section to add a location, select **Business Organization Types** in the navigation panel, and then select **Modify Business Organization**. Select **Modify Supplier Type** in the Location Specific Information section, and click **Next** to move through Form A until you reach the Form A: Add Location screen. Clicking the Add Location button will move you to the Form A: Additional Locations screen where you will enter the location's information.

Click **Save** and continue to complete and approve Form A.

Provide the following information for each location identified by its unique PTAN displayed in **Identifying Information** section of the **Add Locations** screen.

**1** Identifying Information – The information provided in this section may not be for a billing agency, a management service organization, or a staffing company. The mailing address must be the same as the mailing address in the organization's Medicare enrollment file and must correspond with the PTAN for this location. The email address should be an active and working e-mail address. The business telephone number should contain only 10 numeric digits. The PTAN and NPI numbers should be entered without dashes, slashes, or spaces (example: 000000000).

**Physical Address** – Complete this information if the physical address is different from the mailing address provided in the section above. If it is the same, the box must be checked to populate the address. A post office box is not accepted as a physical address. The physical address should be the same as the physical address that is in the organization's Medicare enrollment file with the NSC for this PTAN.

### Form A – Multiple Locations Screen 2: Additional Locations (continued)

| Husiness Information         Provide the length of time in business for this location as identified by the PTAN above.         Image: Second Second Se | <ul> <li>Business Information – Provide the total number of years and months this location has been in business. This may or may not be the same time the business has been billing Medicare. If the number of years is greater than 99, select 99 years and 11 months. If the number of years is less than 1, you must select 0 years and then select an option from the Months in Business drop down menu.</li> <li>Enter the doing-business-as (DBA) name for this location if applicable. Contract suppliers that wish to have their DBA name listed in the <u>Supplier Directory</u> on the Medicare website must complete this section and provide the DBA name. The Supplier Directory is populated with data provided by the NSC, not by DBidS.</li> <li>Sanctions – If Yes is selected, enter a description of all sanctions that have occurred within the past five years (maximum of 1,000 characters). Please note that the user is required to manually enter text into the sanction text box. Do not use the copy/paste function in this field as it may result in an error. If using special characters, please use international keyboard or Alt Control keys to enter information (see instructions on page 49).</li> <li>If you select Yes, a copy of either the settlement or corporate integrity agreement must be submitted with the required hardcopy documents. Please note that the copy/paste function for an another source is not acceptable</li> </ul> |
|----------------------------------------------------------------------------------------------------|----------------------------------------------------------------------------------------------------|
|                                                                                                    | corporate integrity agreement must be submitted with the<br>required hardcopy documents. Please note that the<br>copy/paste function from another source is not acceptable<br>and may result in an error.                                                                                                    |

### Form A – Multiple Locations Screen 3: CBAs and Product Categories

| Bidder: 20-3184027 (Swan                                                                                                    | dra's DME) Welcome, Queenle Quince | provided from the <b>Competitive Bidding Area (CBA) and</b>                                                                                                    |
|----------------------------------------------------------------------------------------------------|------------------------------------|----------------------------------------------------------------------------------------------------|
| Bidder: 20-3184027 (Swan<br>Ianigation<br>Status Repi<br>* Submess Organization Types<br>* Marry Free: A<br>* may<br>Lagout<br>7-minute \$10,000000<br>Come Hild Ter / (Ta / 2003)<br>Come Hild Ter / (Ta / 2003)<br>Come Hild 13.2 / 13.7 2003)<br>Come Hild 13.2 / 13.7 2003) |                                    | Provided from the Competitive Bidding Area (CBA) and<br>Product Category section on the Business<br>Organization screen. Once you choose the CBA from the<br>drop down menu, the product categories for this CBA will<br>be displayed. Review the product categories and click<br>Add CBA. The data will appear in the CBA and Product<br>Category List section. The CBA and Product Category<br>section is cleared to allow entry of additional information.<br>Repeat this procedure to add CBAs.<br>Contract suppliers must be ready to provide services in<br>the CBA on day one of the contract period. To ensure that<br>only qualified suppliers become contract suppliers, a<br>supplier must have at least one physical location that<br>meets all requirements to serve a CBA in order to bid in<br>that CBA. Suppliers with physical locations outside of<br>CBAs may bid on those CBAs only if they meet all |
|                                                                                                    | Print Save Back Next               | requirements (e.g., state licensure, accreditation) at the time of bidding. If a supplier intends to use the services of a subcontractor, the supplier must comply with the supplier standards in $42 \text{ CFR } \$424.57$ .                                                                                                    |

### Form A – Multiple Locations Screen 4: Add Locations

|                                                                                                    | DMEPOS BIDDING SYSTEM (DBidS)                                                                                                    |                                                                                                    | conduct business within a Round 1 Recompete CBA                                                                                                    |
|----------------------------------------------------------------------------------------------------|----------------------------------------------------------------------------------------------------|----------------------------------------------------------------------------------------------------|----------------------------------------------------------------------------------------------------|
| Biobler: 13-150/239 (Suppl<br>Novigetan)<br>Biobartoproduct Type<br>9 Survey Operation Type<br>9 Suppl<br>9 Ingel | Parent Al Add Establish<br>Parent Al Add Establish<br>Al surface for constructions with a Edit account of surface company for and you as said<br>and in Cate Ope constructions and account of the surface of the surface of the s | y null wai kanzi ankuo. P. in Approtect fan sozian s annofy wit konstinu by 40000 her wit provide<br>waar warmen fan fan omgestriken yn 10 den so | and provide the items included in the product category<br>for which you are bidding are listed. It is important that<br>bidders identify all locations by PTAN that will provide<br>competitively bid items in a CBA. |
| Tunkey's #77/12/2017<br>Salar 220-001                                                                             | Pipe an entry of entries the pittery where the area and a state of the same Pitter of<br>interval case. It access the cost case "And"<br>Department former                                                                                                    | namenten alte neueri est nation system, tie priner second meter all teau<br>priner                                                                | If you are awarded a contract, only the PTANs entered<br>on Form A will be eligible for Medicare payment for                                                                                                    |
| Dates Designation                                                                                                 | Approx 10.00                                                                                                    | 715800084                                                                                                    | competitively bid items. Contract suppliers may add                                                                                                    |
| Dale Histold                                                                                                    | Twi Det                                                                                                    | Delars At Laurence                                                                                                    | locations after the program is implemented, if approved                                                                                                    |
|                                                                                                    | The intervalue is contractive. Connects and let be used include an antimum and motion of a strength of                                                                                                    | ueronz od autoritek ti rejeke je nitimetne                                                                                                    | by CMS.                                                                                                    |

## **Networks**

### Form A – Networks Screen 1: Network Member

|                                                                                                    | DMEPOS BIDDING SYSTEM (DBidS) Supplier) Welcome Queenie Quince             | If there are members of the network with multiple<br>locations, the primary network member should add these<br>members' locations on this screen.                                                                                                    |
|----------------------------------------------------------------------------------------------------|----------------------------------------------------------------------------|----------------------------------------------------------------------------------------------------|
| Nevigation<br>Danas Pape<br>* Davese Organization Types<br>Novigation<br>* Inst<br>Loginal<br>Today's INV23-1/2003.1<br>Today: 10/2003/<br>Open IIIN: 09/10/2003.1<br>Today: 09/10/2003.1<br>Today: 09/10/2003.1<br>Today: 09/10/2003.1<br>Today: 13/2003.1<br>Today: 13/2003.1 | Form Al Network Member         Print         Sare         Back         Not | <ul> <li>The primary network supplier should enter each network member's business name in this section. A network can have a minimum of two and a maximum of 20 members, including the primary network member. For more information about networks, please refer to the RFB instructions.</li> <li>To add a member, the primary network member should enter the member's name into the <b>O</b> Network Member Name field and click Add Network Member.</li> <li><b>2</b> Each member that is added will be displayed in the Network Members window. Click Add Location located next to the network member.</li> <li>Please note that there is no limit to the number of additional locations that can be entered for each network member.</li> </ul> |

### Form A – Networks **Screen 2: Additional Locations**

| ARAN DE PRIME ANAL S                                                                                                    | agsfar) a. Welcone, Genera Gaine | service organization or staffing company. The mailing                                                                                                    |
|----------------------------------------------------------------------------------------------------|----------------------------------|----------------------------------------------------------------------------------------------------|
| Northern State Page<br>Barle Page<br>Barle Page<br>Barle Page<br>Barle Page<br>Page<br>Pag |                                  | <ul> <li>address must be the same as the mailing address in your Medicare enrollment file and must correspond with the PTAN for this location. The business telephone number should contain only 10 numeric digits. The PTAN and NPI numbers should be entered without dashes, slashes, or spaces (example: 000000000).</li> <li>Physical Address – Complete this information if the physical address is different from the mailing address provided in the section above. If it is the same, the box must be checked to populate the address. A post office box is not acceptable as a physical address. The physical address that is in the organization's Medicare enrollment file with the NSC for this PTAN.</li> </ul> |

### Form A – Networks Screen 2: Additional Locations (continued)

| Business Information         Provide the length of time in business for this location as identified by the PTAN above.         Years in Business         Image: Symples: Symples: S                                                                                                    | <b>3</b> Business Information – Provide the total number of years and months this location has been in business. This may or may not be the same time the business has been billing Medicare. If the number of years is greater than 99, select 99 years and 11 months. If the number of years is less than 1, you must select 0 years and then select an option from the Months in Business drop down.                                                                                                    |
|----------------------------------------------------------------------------------------------------|----------------------------------------------------------------------------------------------------|
| Senctions         Indicate whether this location, as identified by the PTAN above, has been subject to any current or past legal actions, or senctions, such as debarments, within the past five (5) years.         Image: Section is a contract five (5) years.         Image: Section is contract five (5) years.         Image: Section is contract five (5) years. <td><ul> <li>Enter the doing-business-as (DBA) name for this location if applicable. Contract suppliers that wish to have their DBA name listed in the <u>Supplier Directory</u> on the Medicare website must complete this section and provide their DBA name.</li> <li><b>Sanctions</b> – If <b>Yes</b> is selected, enter a description of any sanctions within the past five years (maximum of 1,000 characters). Please note that the user is required to manually enter text into the sanction text box. Do not use the copy/paste function in this field as it may result in an error. If using special characters, please use international keyboard or Alt Control to enter information (see instructions on page 49.</li> <li>If you select <b>Yes</b>, a copy of either the settlement or corporate integrity agreement must be submitted with the required hardcopy documents.</li> </ul></td> | <ul> <li>Enter the doing-business-as (DBA) name for this location if applicable. Contract suppliers that wish to have their DBA name listed in the <u>Supplier Directory</u> on the Medicare website must complete this section and provide their DBA name.</li> <li><b>Sanctions</b> – If <b>Yes</b> is selected, enter a description of any sanctions within the past five years (maximum of 1,000 characters). Please note that the user is required to manually enter text into the sanction text box. Do not use the copy/paste function in this field as it may result in an error. If using special characters, please use international keyboard or Alt Control to enter information (see instructions on page 49.</li> <li>If you select <b>Yes</b>, a copy of either the settlement or corporate integrity agreement must be submitted with the required hardcopy documents.</li> </ul> |

#### Form A – Networks Screen 3: CBAs and Product Categories

| <complex-block></complex-block>                                                                                                    | peorthy CohAffreduct Casingery(s) as<br>sets that been. Benef the CohArps<br>develop that been.<br>Interface CohArps<br>and COHA<br>and COHA<br>and COHA<br>because company(s) in a<br>second company.<br>No COHAPhysical Color                                                                                                    | where it will furnish instances<br>annulati sambarrysti addess<br>where the increase is distance                                                                                                    | ni services or order to be anything<br>and with this location. You must n                                                                                                    | <b>0</b>                                                                                                    |                                                                                                    |
|----------------------------------------------------------------------------------------------------|----------------------------------------------------------------------------------------------------|----------------------------------------------------------------------------------------------------|----------------------------------------------------------------------------------------------------|----------------------------------------------------------------------------------------------------|----------------------------------------------------------------------------------------------------|
|                                                                                                    | peorthy CdAAthrodiant Casingery (a) a<br>peorthy CdAAthrodiant Casingery (a) a<br>develop that here an end the CdAAthro<br>endedt CDAA<br>in Product Casingerees Frend<br>Astr CDAA<br>data, and peorteen compony(a) in a<br>sector of<br>No CBAAthrobiant Casing                                                                                                    | vhen it wit fursieh imme en<br>innouer integerspect advect                                                                                                    | ni services or order to be english<br>and add the backlos. You want o                                                                                                    |                                                                                                    |                                                                                                    |
| <complex-block></complex-block>                                                                                                    | peortry Calcillondant Calcillondant<br>elevent fait orient des calcillond<br>development of the exceed before<br>alleget CBA<br>in Product Calcillonden Frankel<br>Add CBA<br>data, und product calcillonden (alle<br>alleget cBA<br>No CBA Physical Calcillonden<br>No CBA Physical Calcillonden                                                                                                    | uhene it will furnisch hieren en<br>innehent offingeryng) solaten<br>uhlich fins liszensen is plakten                                                                                                    | of services or order to be anything and other with this location. You would n                                                                                                    | now                                                                                                    |                                                                                                    |
| CAN * Texasta Canagering 182<br>Texasta Canagering 182<br>Texasta Canager                                                                                                    | eleçt CBA<br>n Postori Categories Pound<br>Add CBA<br>dalan end product designing (s) in a<br>ministriction<br>No CBA Physical Category                                                                                                    | white this showner is distant                                                                                                    | Process review for accuracy<br>process review for accuracy<br>accuracy.                                                                                                    |                                                                                                    |                                                                                                    |
| Product Category IVI         Important Category IVI           Add CEX         Add CEX           CAL and product Category IVI         Add CEX           Category IVI         Important Category IVI           Category IVI         Important Category IVI           Category IVI         Important Category IVI           Category IVI         Important Category IVI           Category IVI         Important Category IVI           Category IVI         Important Category IVI           Category IVI         Important Category IVI           Category IVI         Important Category IVI           Category IVIII         Important Category IVIIII           Category IVIIII         Important Category IVIIIIIIIIIIIIIIIIIIIIIIIIIIIIIIIIIII                                                                                                    | n Pendent Categories Pound<br>Auto CEA<br>International product category(s) or a<br>model too.<br>No CEA Pendent Category                                                                                                    | which this shouther is a Sakety                                                                                                    | y. Plasa minu for accuracy                                                                                                    |                                                                                                    |                                                                                                    |
|                                                                                                    | And CEA                                                                                                    | which this document in particu-                                                                                                    | y. Press mine for accuracy                                                                                                    |                                                                                                    |                                                                                                    |
| take and invested Caletopere Lee!<br>Depindent Campatities in a science of a science of a science of a state of a science of a science of                                                                                                    | dalop, and product camposition in a<br>ministration<br>No CHAPMORAE Camp                                                                                                    | Alah Bia lacatian ia Asker<br>Ala                                                                                                    | y. Alberta reniera for anticately                                                                                                    |                                                                                                    |                                                                                                    |
|                                                                                                    | dalap) and product composition or<br>annotation<br>No. CBA/Product Calley                                                                                                    | Ant the nexter is dates                                                                                                    | y. Please reside for arrivality                                                                                                    |                                                                                                    |                                                                                                    |
| State         President Computation           Bit         Distribution           Bit         Distribution           Bit         Distribution                                                                                                    | No. CBA Photos Cale                                                                                                    | ***                                                                                                    | CLUB AND AND AND AND AND AND AND AND AND AND                                                                                                    |                                                                                                    |                                                                                                    |
| In cardination of the second second sec                                                                                                    | No. CEA Product Calls                                                                                                    |                                                                                                    |                                                                                                    |                                                                                                    |                                                                                                    |
| etwarden op earstlaandel. Gerenente stadij ver de easte, rewelden, prostektuere (newerversek) or otherweren (ne parmons net authoriteet for menter met<br>tereterenenter)<br>Fortet Al Netterene <sup>®</sup> Note<br>Note of termene <sup>®</sup> Note<br>Note of termene <sup>®</sup> Note<br>Note of termene <sup>®</sup> Note<br>Note of termene <sup>®</sup> Note<br>Note of termene <sup>®</sup> Note<br>Note of termene <sup>®</sup> Note<br>Note<br>N |                                                                                                    | stories fraued                                                                                                    | 10000                                                                                                    |                                                                                                    |                                                                                                    |
| etwardeners and determine the state or a determined and electrowership or otherwership in parsance or a addressed for advectore determined by the state of advectore determined by the state of adve                                                                                                    |                                                                                                    | the set of the set                                                                                                    |                                                                                                    |                                                                                                    |                                                                                                    |
| there a substantial Contracts a data water as a data table to an advect water in a presence and advected to execute the terms of the same of the same                                                                                                    |                                                                                                    |                                                                                                    |                                                                                                    |                                                                                                    |                                                                                                    |
| etwatene in unstatenetal. Contraste state net al exact, munified, an electricated priority traverse in pre-mass net automated in accesses the terms of the terms of terms of terms of t                                                                                                    |                                                                                                    |                                                                                                    |                                                                                                    |                                                                                                    |                                                                                                    |
| relations in a substantial. Contracts during or a starticities providence providence in the startic relation and a startic startic sta                                                                                                    |                                                                                                    |                                                                                                    |                                                                                                    |                                                                                                    |                                                                                                    |
| tekenesen in vandeleendel. Gemeente skeler vez die under jernestelende prevertwerpelik oor otherwersen in prevende vez autonomente tekenesen tekenesen teken                                                                                                    |                                                                                                    |                                                                                                    |                                                                                                    |                                                                                                    |                                                                                                    |
| eteremente et la calculatantale. Consente altabilit une de sonder resultantale por altabilitante por altabilitante portabilitante por altabilitante por altabilitante por altabilitante portabilitante portabil                                                                                                    |                                                                                                    |                                                                                                    |                                                                                                    |                                                                                                    |                                                                                                    |
| etweetweetweetweetweetweetweetweetweetw                                                                                                    |                                                                                                    |                                                                                                    |                                                                                                    |                                                                                                    |                                                                                                    |
| Interview of sector and only a sector and only and the sector of the sector of the                                                                                                    |                                                                                                    |                                                                                                    |                                                                                                    | and a second second second second second second second second second second second second second second second                                                                                                    |                                                                                                    |
| Annot<br>FCENTER AF, Michaelers, Mentaber<br>FCENTER AF, Michaelers, Mentaber<br>FCENTER AF, Michaelers, Mentaber<br>FCENTER AF, Michaelers, Michaelers, and and and the contrast status. This result for AddY National Addition in order for<br>the addression thermatical Contrasting Addression and and the contrast status. This result for AddY National Addression to the addression to the addression and the intervent of the AddY National Addression and the intervent of the AddY National Addression and the intervent of the AddY National Addression and the intervent of the AddY National Addression and the intervent of the AddY National Addression and the intervent of the AddY National Addression and the intervent of the AddY National Addression and the intervent of the AddY National Addression and the intervent of the intervent of the intervent                                                                                                    | if not be used resulting or statist                                                                                                    | uted (interferencially or other                                                                                                    | reveal in permitte red authoritant to                                                                                                    | monitor (Se                                                                                                    |                                                                                                    |
| Foots A! Notices's Member       Wint Save Back         Respond halos are narioal with *       Al Kellwook Standord         Al Kellwook Standord       The notice are narioal with *         Al Kellwook Standord       The notice are narioal with *         Al Kellwook Standord       The notice are narioal with *         Al Kellwook Standord       The notice are narioal with *         Al Kellwook Standord       The notice are narioal with *         Add Bastacold Merritorie       Add Bastacold Merritorie         Add Bastacold Merritorie       Chine         Add Bastacold Merritorie       Chine         Add Bastacold Merritorie       Chine         Add Bastacold Merritorie       Chine         Add Bastacold Merritorie       Chine         Add Bastacold Merritorie       Chine         Add Bastacold Merritorie       Chine         Add Bastacold Merritorie       Chine         Add Bastacold Merritorie       Chine         Transcold Cold       Medit Bastacold Merritorie         Transcold Cold       Merritorie         Transcold Merritorie       Merritorie         Transcold Merritorie       Merritorie         Transcold Merritorie       Merritorie         Transcold Merritorie       Meriter and and and and and and and and and and                                                                                                    |                                                                                                    | ,,,,,,,,,,,,,,,,,,,,,,,,,,,,,,,,,,,,,,,                                                                                                    | Service Statement Street                                                                                                    |                                                                                                    |                                                                                                    |
| Forth Al Methany's Member         Requested fulls are restalat with *         Add Methany's Hereitaria         Mathany's Hereitaria         Mathany Her                                                                                                    |                                                                                                    |                                                                                                    |                                                                                                    |                                                                                                    |                                                                                                    |
| Forms Al Network Member         Required fails are replaced with *         Add Sectional Procession         Press enter the value of the section of the network of the section of the section of the Add Network Member buttle is under for instants. The section of the Add Network Member buttle is under for instants of the section of the section of t                                                                                                    |                                                                                                    |                                                                                                    |                                                                                                    |                                                                                                    |                                                                                                    |
| Definition       Definition         Add Manually Structures       Add Manually Structures         Add Manually Structures       Add Manually Structures         Add Manually Structures       Add Manually Structures         Add Manually Structures       Add Manually Structures         Add Manually Structures       Add Manually Structures         Add Manually Structures       Add Manually Structures         Manually Structures       Add Manually Manually         Manually Structures       Add Manually Manually         Manually Structures       Add Manually Structures         Manually Structures       Add Manually Structures         Manually Structures       Add Manually Manually         Manually Structures       Add Manually Manually         Manually Structures       Add Manually Manually         Manually Structures       Add Manually Manually         Manually Structures       Add Manually Manually         Manually Structures       Add Manually Manually         Manually Structures       Add Manually Manually         Manually Structures       Add Manually Manually         Manually Structures       Manually         Manually Structures       Manually         Manually Structures       Manually         Manually Structures       <                                                                                                    | Economic R. Manhaersch, Mar                                                                                                    | million                                                                                                    |                                                                                                    |                                                                                                    |                                                                                                    |
| Next Surve       Next Surve         Add Semanda Streader         Mark Server and address and address and address address a                                                                                                    | Contractor international part                                                                                                    | THINKER C                                                                                                    |                                                                                                    |                                                                                                    | section of the section                                                                                                    |
| Regulard fields are replaced with *           Add Formula the set           Add Formula the set           Process events the model of set on entropy of the set of the Add Network Mendoor Justice in another to the set of the entropy of the Add Network Mendoor Justice in the Add Network Mendoor Justice in the Add Network Mendoor Justice in the Add Network Mendoor Justice internet and a set of the add Network Mendoor Justice internet and a set of the Add Network Mendoor Justice internet and a set of the Add Network Mendo                                                                                                    |                                                                                                    |                                                                                                    |                                                                                                    |                                                                                                    | Print Save Bac                                                                                                    |
| Reported faits are replaced with the         Add Section of the index of the index of the index of the index of the index of the Add Network Meendow builts is only of the index of the Add Network Meendow builts is only of the index of the Add Network Meendow builts is only of the index of the index                                                                                                    | 2.4                                                                                                    |                                                                                                    |                                                                                                    |                                                                                                    | States Street Street                                                                                                    |
| Registed bala are reprinted with *  Add Schwards Handler  Add Schwards Handler  Add Schwards Handler  Add National Remitter is a subdivide the second are invested at table. This must click the Add National Autor is under the discusses the second at a statements is a disposed balance discusses the second at a statement is a disposed balance discusses. Also is an explored by the Add National Autor is under the discusses the second at a statement is a disposed balance discusses. Also is an explored by the Add National Autor is under the discusses the second at a statement is a disposed balance discusses. In the second at a statement is a disposed balance discusses. In the second at the second at a statement is a disposed by the Add National Autor is a subdivide member is a disposed balance discusses. In the second at the second at a statement is a disposed balance discusses. In the second at the second at a statement is a disposed balance discusses. In the second at the second at a statement is a disposed balance discusses. In the second at the second at the second a                                                                                                    |                                                                                                    |                                                                                                    |                                                                                                    |                                                                                                    |                                                                                                    |
| Add Settement Networkster<br>Preserverse the subscription terms and indicate the contract totals. This must close the Add Network Mendow butter in<br>the stated dension of the stated dension of the contract totals. This must close the Add Network Mendow butter in<br>the stated dension of the stated dension of the contract totals. This must close the Add Network Mendow butter in comparison mendows<br>inclusion to the stated dension of the stated by the PTANs are engine to be executed a statement.<br>Notice the Add Network Mendow butter is and the state to the Add Network Mendow butter is and<br>inclusion to the stated dension of the state of the state of the s                                                                                                    | Reputed Sales are paid                                                                                                    | and sold in                                                                                                    |                                                                                                    |                                                                                                    |                                                                                                    |
| Add Centered & The end/out member and induces the instruct statist. This must child for Add Andrew A Mendeur Judici is under for<br>this eleformation. Call instruction the said data is a Add Andrew A Mendeur Judici is under for<br>this eleformation. Call instruction is under instructed by the ATAI's are engine to be exacted a statistic.<br>Instruce & Neuropeet Name. •<br>Add Nataget Member<br>Chief<br>Network & Mendeur<br>Neuropeet Name. •<br>Add Nataget Member<br>Chief<br>Network & Mendeur<br>Neuropeet Name. •<br>Network & Mendeur<br>Neuropeet Name. •<br>Network & Mendeur<br>Neuropeet Name. •<br>Neuropeet Name. •<br>Network & Mendeur<br>Neuropeet Name. •<br>Neuropeet Name. •<br>Neuropeet Name.                                                                                                    | NAMES AND THE PARTY OF                                                                                                    |                                                                                                    |                                                                                                    |                                                                                                    |                                                                                                    |
| Ander welter de needland en ender en ender en de source de la source de la sou                                                                                                    | Add Sectored Three                                                                                                    |                                                                                                    |                                                                                                    |                                                                                                    |                                                                                                    |
| Andere entre the website mender were and indicate the under the stand "taken the website is the Add Add Vebseck Methods to the the discussion action to be added to the Add Added to the Add Add Add Add Add Add Add Add Add Ad                                                                                                    | Read and a local division of the local division of the local divis |                                                                                                    |                                                                                                    |                                                                                                    |                                                                                                    |
| At a reformation to the stand detine. After nexten's reformance is any end to be exactled a statice to complete member's incenter discontent control to complete member's incenter discontent control to complete member's incenter discontent. Nextender than a field between the discontent determined by the ATAIs are explore to be exactled a statical.<br>Nextende to the state of the discontent determined by the ATAIs are explore to be exactled a statical.<br>Nextende to the state of the discontent determined by the discontent determined by                                                                                                    | Please entiry the re-                                                                                                    | etaicant member name and in                                                                                                    | shows the contract status. The real                                                                                                    | e crus die Ade Nebeu                                                                                                    | els Afsender butter in protector                                                                                                    |
| Add Natagek Version and a sector of a sector of a sect                                                                                                    | this information to                                                                                                    | be said beine. After ment                                                                                                    | car's veloceation is displayed being                                                                                                    | other the Add Local                                                                                                    | iae Juller II complete membe                                                                                                    |
| Internative Name       Add National Network         Network Numbers       Add National Network         Network Numbers       Add National Network         Network Numbers       Add National Network         Network Numbers       Add National Network         Network Numbers       Add National Network         Network Numbers       Add National Network         Network Numbers       Add National Network         Network Numbers       National Network         Network Numbers       National Network         Network Numbers       National Network         Network       National Network         Network       National Network         Network       National Network         Network       National Network         Network       National Network         Network       National Network         Network       National Network         Network       National Network         Network       National Network         Network       National Network         Network       Network         Network       Network         Network       Network         Network       Network         Network       Network         Network                                                                                                    | iscaltor otherestor                                                                                                    | n. Driv retrieve members in                                                                                                    | methed by their PTANs are english                                                                                                    | to be energied a contri                                                                                                    | wit                                                                                                    |
| Network Useriger Name: *     Add Nataout Member     Chir       Network Useriger     Add Nataout Member     Chir       Network Useriger     Add Nataout Member     Add Nataout Member       Print Store     Mainty Member     Add Nataout Member                                                                                                    | ALC: 1013 (STREET)                                                                                                    |                                                                                                    |                                                                                                    | The second second                                                                                                    |                                                                                                    |
| Add National Meeting         Cheer           Softwards & Meeting         According           Meditaria & Meeting         According           Meditaria         According           Meditaria         According           Meditaria         According           Meditaria         According           Meditaria         According           Meditaria         According           Meditaria         According           Meditaria         Meditaria                                                                                                    | Netseark Uerriber                                                                                                    | r Barne: +                                                                                                    |                                                                                                    |                                                                                                    |                                                                                                    |
| Add Natacit Member         Chief           Notesak Humbors         According           Notesak Humbors         According           National State         According           National State         According           National State         According           National State         According           National State         According           National State         According           National State         According           National State         According           National State         According           National State         According           National State         According           National State         According           National State         According           National State         National State           National State         National State           National State         National State           National State         National State           National State         National State           National State         National State           National State         National State           National State         National State           National State         National State           National State                                                                                                    |                                                                                                    |                                                                                                    | CONTRACT CONTRACTOR CONTRACTOR                                                                                                    |                                                                                                    |                                                                                                    |
| Notice in the intervention         According in the intervention           According in the intervention         According in the intervention                                                                                                    |                                                                                                    | Autor Yant                                                                                                    | larish Marrillant Claim                                                                                                    |                                                                                                    |                                                                                                    |
| Midwalk Hamiltoirs /           Midwalk Hamiltoirs /                                                                                                    |                                                                                                    |                                                                                                    | Contraction of the second second                                                                                                    |                                                                                                    |                                                                                                    |
| Medwark Manifold         According           According         Made and according           Ministry         Made according           Ministry         Made according           Ministry         Made according           Ministry         Made according           Ministry         Made according           Ministry         Made according           Ministry         Made according           Ministry         Made according           Ministry         Made according           Ministry         Made according           Ministry         Made according           Ministry         Made according           Ministry         Made according           Ministry         Ministry           Ministry         Ministry           Ministry         Ministry           Ministry         Ministry           Ministry         Ministry           Ministry         Ministry           Ministry         Ministry           Ministry         Ministry           Ministry         Ministry           Ministry         Ministry           Ministry         Ministry           Ministry         Ministry           Ministry                                                                                                    |                                                                                                    |                                                                                                    |                                                                                                    |                                                                                                    |                                                                                                    |
| Methods & Minister         Accord(s)           Broking Taggater:         Blanks Taking Taking Ta                                                                                                    | Betweek Hemilton                                                                                                    |                                                                                                    |                                                                                                    |                                                                                                    |                                                                                                    |
| Notice         According           Remove Staggaler         Monthly Tension         And Lacebox           Transcottricz         Monthly Tension         And Lacebox                                                                                                    |                                                                                                    |                                                                                                    |                                                                                                    |                                                                                                    |                                                                                                    |
| Print Saver Back                                                                                                    | Province of the local division of the local division of the local  | TOTAL CONTRACTOR OF TOTAL CONTRACTOR OF                                                                                                    | Territoria (                                                                                                    |                                                                                                    |                                                                                                    |
| Print Saver Back                                                                                                    |                                                                                                    | Heriber.                                                                                                    | activity.                                                                                                    |                                                                                                    |                                                                                                    |
| Transmitter is confidential. Contents plast not be used, motified, or statistically in interview (its persons init auflemand in rece<br>ordered to:<br>Prior Mark                                                                                                    | Participa States                                                                                                    | 11 per                                                                                                    | Matth Dates                                                                                                    | Add Location                                                                                                    |                                                                                                    |
| The advertailer is confidential Contents also and be used, motified, or distributed (electromically or attenning & persons int sufferciant is new<br>information. Print Salver Back                                                                                                    |                                                                                                    | 10001107                                                                                                    | Taxing I makes                                                                                                    |                                                                                                    |                                                                                                    |
| Das adornation is confidential. Contexts also and to peed motified, or statistically in otherway its persons not sufficient in rea-<br>vitametice. Print Saver Back                                                                                                    |                                                                                                    |                                                                                                    | (manual) (manual)                                                                                                    |                                                                                                    |                                                                                                    |
| Proziedentekter is confidential, Contents stad ad de unex, molffed, pritistratuled (sinctronically in otherwise) is personal via sufferial in rece<br>information.<br>Print Saiver Back                                                                                                    |                                                                                                    |                                                                                                    |                                                                                                    |                                                                                                    |                                                                                                    |
| This information is confidential. Contents also and institute printing of printing of prin                                                                                                    |                                                                                                    |                                                                                                    |                                                                                                    |                                                                                                    |                                                                                                    |
| Pro internation is confidential. Contents also and as and, motified, or distributed (simplementally or internation) is personal of each order of a service of each order. Print Save Back                                                                                                    |                                                                                                    |                                                                                                    |                                                                                                    |                                                                                                    |                                                                                                    |
| Pro ademater a confidential Contents also and as seed, motified, or distributed (electromically or attension) is persent init sufferment in reconstruction.                                                                                                    |                                                                                                    |                                                                                                    |                                                                                                    |                                                                                                    |                                                                                                    |
| Pro information is confidential Contents and not be used, modified, or distributed (electromoutly or arbitration (e) persons introduction in res.<br>Withmation Print Save Back                                                                                                    |                                                                                                    |                                                                                                    |                                                                                                    |                                                                                                    |                                                                                                    |
| This information is confidential. Contents plact and be used, monthled, or its house of provide the information of previous list sufficient of the used of the information.  Perfect Surver Back                                                                                                    |                                                                                                    |                                                                                                    |                                                                                                    |                                                                                                    |                                                                                                    |
| information<br>Print Sorve Back                                                                                                    | They enhanced an available                                                                                                    | with Contents what not have                                                                                                    | used resulting or statistically later                                                                                                    | menals another and                                                                                                    | the exercise of sufferential in a                                                                                                    |
| Print Save Back                                                                                                    |                                                                                                    | the second second second second                                                                                                    | university of the second second                                                                                                    | and the state of the                                                                                                    | in her store of a second second                                                                                                    |
| Print Save Back                                                                                                    |                                                                                                    |                                                                                                    | 1410-140.00                                                                                                    |                                                                                                    |                                                                                                    |
|                                                                                                    | V                                                                                                    |                                                                                                    |                                                                                                    |                                                                                                    | Print Save Bac                                                                                                    |
|                                                                                                    | -                                                                                                    |                                                                                                    |                                                                                                    |                                                                                                    | Station Station States                                                                                                    |
|                                                                                                    |                                                                                                    |                                                                                                    |                                                                                                    |                                                                                                    |                                                                                                    |
|                                                                                                    |                                                                                                    |                                                                                                    |                                                                                                    |                                                                                                    |                                                                                                    |
|                                                                                                    |                                                                                                    | er ver de ones resultes av sent<br>Frezze Al Metawark Me<br>Respect felts av rec<br>Ad Demonsk tim<br>Respect felts av rec<br>Ad Demonsk tim<br>Respective<br>Reference<br>Reference | ei vez he sanst vesantiles, av statstalsamet pinerinnenskilj or order<br>Forest A. Mestanzark Messahor<br>Registed fastis av replant suite *<br>Add Statsmerk Hansler<br>Registed fastis av replant suite *<br>Add Statsmerk Hansler<br>Register Register Rame, *<br>Add Basis<br>Referenk Hansler Rame, *<br>Add Basis<br>Referenk Hansler Rame, *<br>Add Basis<br>Referenk Hansler Rame, *<br>Add Basis<br>Referenk Hansler Rame, *<br>Referenk Hänster<br>Register Rame, *<br>Referenk Hänster<br>Rame, *<br>Referenk Hänster<br>Rame, *<br>Referenk Hänster<br>Rame, *<br>Referenk Hänster<br>Rame, *<br>Referenk Hänster<br>Rame, *<br>Referenk Hänster<br>Rame, *<br>Referenk Hänster<br>Rame, *<br>Referenk Hänster<br>Rame, *<br>Referenk Hänster<br>Rame, *<br>Rame, *<br>Referenk Hänster<br>Rame, *<br>Referenk Hänster<br>Rame, *<br>Rame, *<br>Rame, | er ver de wand, muchae, ar distributed preserverylakij ar obereveri in persona net aufdroneel de<br>Form A. Network Monibor<br>Registed faite are replace und e<br>Add faite are replace und e<br>Registed faite are replace und e<br>Registed faite are replace und e<br>Registed faite are replace und e<br>Registed faite are replace und e<br>Registed faite are replace und e<br>Registed faite are registed und e<br>Registed faite are registed und e<br>Registed faite are registed und e<br>Registed faite are registed und e<br>Registed faite are registed und e<br>Registed faite are registed areas are registed of a grant of the automatic at the register of the area of the area of the a | er ver de exant i reacher, er alset bland pieren verefaig er okteren verej in persons net aufdanzen de noosene tet<br>Formet AL Michaerrik Michael<br>Resiste finis advonation en en instrum finis autorien en de instrum finis autorien en en instrum finis autorien en en instrum finis autorien en en en en en en en en en en en en e |

The CBA(s) and product category(s) that appear in the drop down menu are based on information previously provided from the **Competitive Bidding Area (CBA) and Product Category** section on the Business Organization Information screen. Once you choose the CBA from the drop down menu, the product categories for this CBA will be displayed. Review the product categories and click Add CBA. The data will appear in the CBA and Product Category section is cleared to allow entry for additional information. Repeat this procedure to add CBAs.

Contract suppliers must be ready to provide services in the CBA on day one of the contract period. To ensure that only qualified suppliers become contract suppliers, a supplier must have at least one physical location that meets all requirements to serve a CBA in order to bid in that CBA. Suppliers with physical locations outside of CBAs may bid on those CBAs only if they meet all requirements (e.g., state licensure, accreditation) at the time of bidding. If a supplier intends to use the services of a subcontractor, the supplier must comply with the supplier standards in <u>42 CFR §424.57</u>.

Once the location is added, the location's PTAN for the network member displays below the member's name. Please review the information for accuracy. You may change information by clicking **Modify** or **Delete**. Please note that deleted information is permanently removed from the application.

Click **Next** to continue to the **Application Summary** screen.

## **ALL BIDDING TYPES**

### Form A – All Business Types Screen 4: Application Summary

| Mundage Constantion<br>Balance Autobasis Sciencester<br>Balance Tigate Science Automation<br>Balance Radius Sciencester                                                                                                    |                                                                                                    |                                                                                                    |                                                                                                    |                                                                                                    |
|----------------------------------------------------------------------------------------------------|----------------------------------------------------------------------------------------------------|----------------------------------------------------------------------------------------------------|----------------------------------------------------------------------------------------------------|----------------------------------------------------------------------------------------------------|
| Department have a source of the source of the source of th                                                             | reasonale, bio selectro and and the part<br>Trans. In the selectro and the selectron of the<br>reason of the selectron of the selectron of the selec                                                                                                    | a la del page destino di se de la company de la company<br>a o del grafer di sido destino della la company di sido di sido di sido di sido di sido di sido di sido di sido | and as from 4 and pair of the last<br>and any inclusion of the angle of the next<br>the stand because for stand any charges                                                                                                    | and the second second s |
| Summer Lawrence                                                                                                    |                                                                                                    |                                                                                                    | -                                                                                                    | -                                                                                                    |
| Page National States<br>Research (Specialities, Type<br>Address (Sec.)<br>(Ap<br>Telephone Ratifier (Sec.) sec. on<br>Accel Address<br>(Tables Research)                                                                                                    | All and a second second                                                                                                    | Address (and )<br>Address (and )<br>Material<br>Safety (and a first statistics) (and a                                                                                     | Bar (adb.<br>er minn                                                                                                    | Married and                                                                                                    |
| Conception in succession                                                                                                    |                                                                                                    |                                                                                                    | Sector Sector                                                                                                    |                                                                                                    |
| summer as a discovery strategy.                                                                                                    | -                                                                                                    |                                                                                                    |                                                                                                    | -                                                                                                    |
| Addition ( dow ).<br>(Dep                                                                                                    | teat a                                                                                                    | Address Law 2<br>Distr                                                                                                    | the first                                                                                                    | -                                                                                                    |
|                                                                                                    | Surger 1                                                                                                    |                                                                                                    |                                                                                                    | 2                                                                                                    |
| Annue Roman Art (M. Marco)<br>Roma Roman Art (MRC) (<br>Roma Roman Art (MRC) (                                                                                                    |                                                                                                    |                                                                                                    | 6.00                                                                                                    |                                                                                                    |
| Contract Contractor                                                                                                    | Last State                                                                                                    | 100                                                                                                    | Tabatina .                                                                                                    | . All                                                                                                    |
| inter .                                                                                                    | Tennen                                                                                                    | Saddy remay                                                                                                    | -10407-0000                                                                                                    | -                                                                                                    |
| Commission of the second second                                                                                                    |                                                                                                    | Los Anno                                                                                                    |                                                                                                    | 1                                                                                                    |
| antigen<br>Menore                                                                                                    |                                                                                                    | August .                                                                                                    | Tes .                                                                                                    | a                                                                                                    |
| And and a subscription                                                                                                    |                                                                                                    |                                                                                                    | -                                                                                                    | 1                                                                                                    |
|                                                                                                    | Must In                                                                                                    | Revealable to Change Street                                                                                                    |                                                                                                    |                                                                                                    |
|                                                                                                    |                                                                                                    |                                                                                                    | -                                                                                                    |                                                                                                    |
| I andre elsent that card managers is<br>requesting to be being of apply of<br>the entropy of the second second second<br>second second second second second<br>term for second second second second<br>term and the second second second<br>term and the second second second<br>term and the second second second<br>second second second second second<br>second second second second second<br>second second second second second<br>second second second second second<br>second second second second second<br>second second second second second second<br>second second second second second second<br>second second second second second second second<br>second second second second second second second<br>second second second second second second second second<br>second second second second second second second second<br>second second second second second second second second second<br>second second sec | An angles<br>Mar angles<br>Anna Angles<br>Anna Angles<br>Angles<br>Angles |                                                                                                    |                                                                                                    |                                                                                                    |
| terra de la companya de la companya de la companya de la companya de la companya de la companya de la companya                                                                                                    |                                                                                                    |                                                                                                    |                                                                                                    | 1                                                                                                    |
| Tops If Bulleten                                                                                                    |                                                                                                    | Transfer and                                                                                                    |                                                                                                    |                                                                                                    |
| Sector Pallone Type(2)                                                                                                    | Read .                                                                                                    |                                                                                                    | -                                                                                                    | 1                                                                                                    |
| Tree & Description of the later                                                                                                    | -                                                                                                    |                                                                                                    | -                                                                                                    | -                                                                                                    |
| frant anglying blattic drove<br>factor conducts (FBTC Asso                                                                                                    | 7                                                                                                    |                                                                                                    |                                                                                                    |                                                                                                    |
| former while the applicably provide a state (sector)                                                                                                    | ed as participal actions, or                                                                                                    |                                                                                                    | -                                                                                                    | 2                                                                                                    |
| section and is following                                                                                                    |                                                                                                    |                                                                                                    |                                                                                                    | _                                                                                                    |
| Contraction of the local division of the local division of the loc                                                             | 286                                                                                                    | Charles and the                                                                                                    | fadeculters                                                                                                    |                                                                                                    |
|                                                                                                    |                                                                                                    | Contraction of the local data                                                                                                    |                                                                                                    |                                                                                                    |
| Martin Carlos In and                                                                                                    | te sérmalise fai Bér bratter                                                                                                    |                                                                                                    |                                                                                                    |                                                                                                    |
|                                                                                                    |                                                                                                    | and the Office of Balanci Information Street                                                                                                    |                                                                                                    |                                                                                                    |
| Contract of the contract but the                                                                                                    |                                                                                                    |                                                                                                    |                                                                                                    |                                                                                                    |
| Concept is address to the other                                                                                                    | or symptotic lighted at each of                                                                                                    | وسلاله متدعرة ورمسراء ووسلعه م                                                                                                    | and the state of the state of t | 1                                                                                                    |

You will see a summary of the information provided for each location on this screen. Carefully review this summary. You may make modifications by clicking **Edit** to return to that particular section of the bid application. If you are satisfied with the information, click **Next**. AOs and BAOs will see the **Checklist** screen. EUs will be returned to the **Status** screen.

To review the summary for additional locations, scroll down to the last section of the **Application Summary** screen, labeled **Additional Locations/Network Members/ Network Members Additional Locations**, and select the PTAN. Next, click **Go**. The information in the **Additional Location Information** screen will appear. To change any of the information displayed on this screen, click **Edit**.

**Note:** Your bidder number is located at the top of this screen. The bidder number displays as XX-XXXXXX.

Please note this number, as you are required to include your bidder number on each page of the hardcopy documents you submit as part of your bid package. The required hardcopy documents are detailed in the <u>RFB</u> <u>instructions</u>.

### Form A – All Business Types Screen 5: Checklist

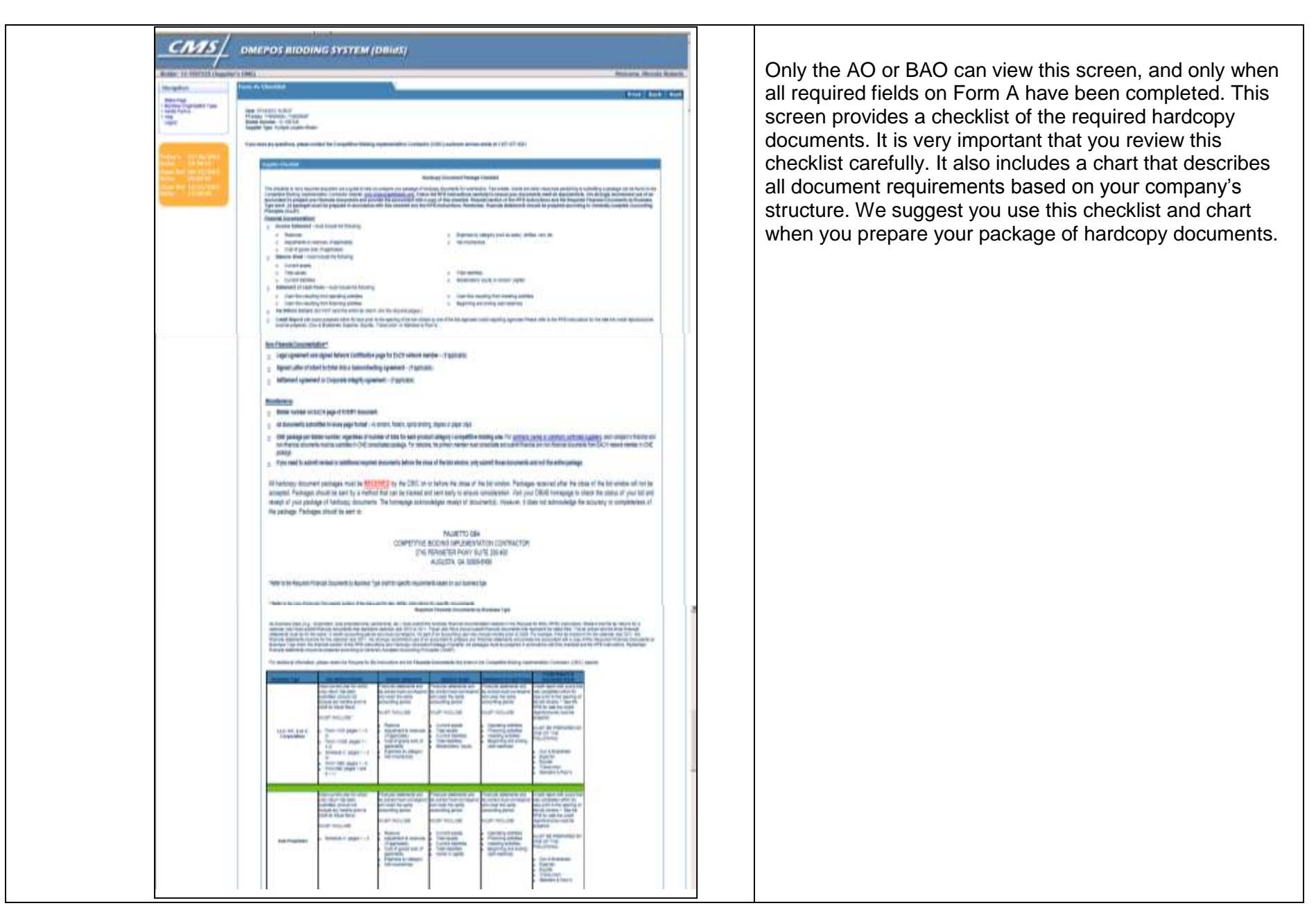

## Form A – All Business Types Screen 6: Approval

| <u>_cms</u>                                                                                                    | Lingowit DMEPOS BIDDING SYSTEM (DBidS) hound Remedies) Wetcome. Ed East                                                                                                    | Only an AO or BAO may approve Form A. The user ID is the IACS/DBidS user ID. Form A must be completed and                                                                          |
|----------------------------------------------------------------------------------------------------|----------------------------------------------------------------------------------------------------|----------------------------------------------------------------------------------------------------|
| Nava Page<br>Stave Page<br>* Danness Organization Types<br>* mg:<br>Lispine<br>Tendery in 11/12/2011<br>Nation and All State<br>Types Hall Other All Collection<br>Types Hall Other All Collection<br>Types Hall Collect | Form A: Approval     Print     Bock     Next       Tourned here are named one: •     Image: A set on a set on a set o | B.<br>Once Form A is approved, a PDF version of the <b>Form A</b><br><b>Summary</b> screen will appear. We strongly encourage you<br>to print or save this PDF for your reference. |

## Form **B**

Note: If you are submitting bids for more than one CBA/product category combination, you must complete a Form B for each CBA/product category. Multiple users may be in Form B at the same time as long as each user is entering information for a different CBA/product category.

### Form B Screen 7: Application Status

| _cms/                                                                                                    |                                                                                                    | SYSTEM (DBid5)                                                                                                    |                                                                                                  |                                                                             |                                                                                           | The Form A Application Status screen must display                                                                                 |
|----------------------------------------------------------------------------------------------------|----------------------------------------------------------------------------------------------------|----------------------------------------------------------------------------------------------------|--------------------------------------------------------------------------------------------------|-----------------------------------------------------------------------------|-------------------------------------------------------------------------------------------|----------------------------------------------------------------------------------------------------|
| Bidder 13 4009337 (AA4)                                                                                                    | Party 6. Application Datas                                                                                                    |                                                                                                    |                                                                                                  |                                                                             | Websense, Unia U                                                                          | <ul> <li>Complete and Approved before you can proceed to</li> <li>Form B. If Complete and Approved is displayed, click</li> </ul> |
| Harner Standon Type<br>Harner A<br>Deale Forn A                                                                                                    | Execution and applicate                                                                                                    | The second second secon | Mandanet Rig                                                                                     | Rad                                                                         | 201                                                                                       | Create Form B located on the left side of the screen to begin your Form B                                                         |
| Contraction of Contractions<br>Contractions<br>C | Coe (<br>No bids found                                                                                                    | Nadaun Carlegory Itanie Isaan                                                                                                    | Wanthat Ede Bar                                                                                  | Hert Hy                                                                     |                                                                                           |                                                                                                    |
|                                                                                                    | Documentation Research<br>Encommentation Research to<br>the adaptive Assessment that<br>the Internet and Research that is a strategies in<br>the second second | neel substitute free sinte parage of el regionel terrorap absorber o s<br>magno para recupita energe fre CBC nee normal es narroquio                                                                                                    | na Compantina Basarup, mpanyaranakan (unit anta<br>computa) i mpanaja, Basaa nat antanananga taa | (CBIC), we had be passe<br>(CBIC), we had be passe<br>(CBIC) in templotenee | ge a realise in the CBC is the cost of the<br>of the bosonerse. The CBC lained process th |                                                                                                    |
|                                                                                                    | Environd Document Neuros Data (CDN<br>1004) Depter Ve                                                                                                    | Ci) Eligible                                                                                                    |                                                                                                  |                                                                             |                                                                                           |                                                                                                    |

### Form B Screen 8: Create Bid

|                                                                                                    | DMEPOS BIDDING SYSTEM (DBIdS)                                                                                                    | The CBA and product category fields have been<br>populated with information provided on Form A. Choose                                                                                                    |
|----------------------------------------------------------------------------------------------------|----------------------------------------------------------------------------------------------------|----------------------------------------------------------------------------------------------------|
| Beaution Trans<br>Sector Trans<br>Sector Trans<br>Sector Trans<br>Sector Trans<br>Sector Trans<br>Trans<br>Trans | Prevent         Image: Image: Ima | rife CBA from the drop down mend and click Select. The<br>product category(s) will then be displayed. Choose the<br>applicable product category for that CBA and then click<br>Create Bid. The information you selected will be<br>displayed in the box in the lower part of the screen. |

#### Form B Screen 9: Furnished Items

| gattery                                                                                                    | Farry B. Farmshed Hanna                                                                                                    |
|----------------------------------------------------------------------------------------------------|----------------------------------------------------------------------------------------------------|
| IL Page<br>Inter Corporation Types<br>00 Parts 8<br>00 Parts 8<br>10 Parts 8<br>11 Parts 8<br>12 Parts 8<br>14 Parts 8<br>14 Parts | Base 2: 1-00000     Ebs. (1)-0000     Ebs. (2)-00     Ebs. (2)-00     Ebs |
| ani ayyayana<br>Manana                                                                                                    | With International Control of the March Barry Barry Bar                   |
|                                                                                                    | 4423         1           E2707         1           44784         1                                                                                                    |
|                                                                                                    |                                                                                                    |
|                                                                                                    | Particular de partecipar comme el destrucción de parte activitat la partecipita de acción de la come el proceso de proceso de partecipita de acción de partecipitade de comparte de partecipitade de comparte de comparte de comparte de                                                                                                    |
|                                                                                                    | Procession of the contraction of the contract to provide the contract of the contract of  |
|                                                                                                    | Reduced and a second of the second of the second of t |
|                                                                                                    | Product on particular dependence of a contract of particular application of a source of particular dependence of the CPA source of a product compary to the CPA source of a product compary to the CPA source of |
|                                                                                                    | And and the particular stream of the stream of a stream of the stream of the stre |

The Healthcare Common Procedure Coding System HCPCS) codes listed on this screen represent the top codes that account for approximately 80 percent of the allowed charges for this product category. For each HCPCS code, enter the number of units that your business organization has furnished to all customers, both Medicare and non-Medicare, in this CBA during the past calendar year. In the next column, indicate the number of units or provided only to Medicare beneficiaries in this CBA during he past calendar year. If your business organization has not provided the item, indicate "0" in the appropriate column. Please refer to the <u>Bid Preparation Worksheets</u> on he CBIC website for the definition of a unit for each item.

If you enter a number into **Units Provided to Medicare Beneficiaries** that is larger than the number that was entered into **Total Units Provided**, an error message will appear. To correct this error, you must increase the number in the **Total Units Provided** first, and then delete the number in **Units Provided to Medicare Beneficiaries**. Next, delete the increased number you entered in **Total Units Provided**. Then re-key the correct information in both boxes.

Indicate the percentage increase in Medicare business that your organization or network would be capable of providing for all HCPCS codes in the product category for this CBA during a projected 12-month period. The percentage increase may exceed 100 percent.

### Form B Screen 10: Expansion

| Bulder 4: 25-202083     CSA: Stel, Device the Content, NC-2C — New High-Orise     Product Calegory Intel State Sector Reveal Uncertainty, StateMark, and Rested Accessories     Planess Tradications, Product St, Product St, Product Rev                                                                                                    | or product category or plan to expand your business u<br>the DMEPOS Competitive Bidding Program. If you clic                                                                                                    |
|----------------------------------------------------------------------------------------------------|----------------------------------------------------------------------------------------------------|
| Property Nets are rested and a                                                                                                    | <b>Yes</b> , you are required to enter information into each field                                                                                                    |
|                                                                                                    | dotailing how you plan to expand. Please enter N/A in                                                                                                    |
| Wyour elefination sequences, the ensurements are provide for the product satisgery in the CBA, greater than the ensure pro-                                                                                                    | detailing now you plan to expand. Please enter N/A in                                                                                                    |
| Law Conc Day Law Law Concerns to a subscreen law -                                                                                                    | any fields that do not pertain to your expansion plan.                                                                                                    |
| National And Defensions                                                                                                    |                                                                                                    |
| P you plan for expensioning subcontracting concern "req" period. Alexan even that "Subcontracting Amorphonetty" and<br>with Support (Steaderst and subcontracting) can any perform services almost uncer these diseases is a discount<br>the envice's to be a entity provide institution or the use of disease accessed density). Hey must be accessible by a<br>exceedition organization. Crisis on the "" above for specific requirements.                                                                                                    | ef. die in pompphänise<br>dector ist, antwikting<br>Cohlis apphänisek                                                                                                    |
| Do you plan to use subcontractor(s)** C: You if So:<br>Any low for automatication sets or another instance, to<br>according                                                                                                    | ables result for                                                                                                    |
| Pyce titled "test above, our rest provide a copyle; of the agreet when of other to write out an agreement with an included the failuring.                                                                                                    | Chadron Ruber Fee                                                                                                    |
| Apple instant                                                                                                    |                                                                                                    |
| Purcharmitanini, et al. an amformat                                                                                                    |                                                                                                    |
| Knockee of an Authorized (Micro-Incase) mathematic                                                                                                    |                                                                                                    |
| <ul> <li>Inclusion inclusion instruction in a state of a state and federal articles and contracts and internation inclusion.</li> </ul>                                                                                                    |                                                                                                    |
|                                                                                                    |                                                                                                    |
|                                                                                                    |                                                                                                    |
| P you york to example your functionals write the Comparitive Balance Auguste, and the source of the automatic and equations your in the<br>automatic part is a second, you may automatic accurate and your tax required formings accurately. Secondary 1987 Characteric<br>please when the tax                                                                                                    | The screen will expand to reveal additional expan                                                                                                    |
| Pyrauster in event your business were the Companie & Balang Angrain, depicting your server about a state agreement was a feature and a server a business and a spectrum and a server about a state of the server and the server about the server about the server abo                                                                                                    | The screen will expand to reveal additional expan<br>plan fields. Please complete all fields. If using special                                                                                                    |
| Pyrouter to even on the common water the Comparise disting Angeles, and the pure distribution and expension process for<br>Anthrop parts to Annual process process and a pure the Angele Annual Annual Angeles and Annual March and Annual March and<br>process process and Annual Angeles and Annual Angeles and Annual Angeles and Annual March and Angeles and Annual March and Angeles and Annual March and Angeles and Angeles and Angel                                                                                                    | The screen will expand to reveal additional expan<br>plan fields. Please complete all fields. If using special<br>characters, please use the international keyboard or A                                                                                                    |
| Pyre provide the second provide second provide the Comparison defining Anglewin describe plan second described and expression provide and expression provide and expression provid                                                                                                    | The screen will expand to reveal additional expan<br>plan fields. Please complete all fields. If using special<br>characters, please use the international keyboard or A                                                                                                    |
| Pyrouter to even the formers and the Compatible Stating Angeler, and the Annual Andrews about an expension process the<br>antition party is already por two subset along with the Second Party por<br>preservation (Annual Ville)                                                                                                    | The screen will expand to reveal additional expan<br>plan fields. Please complete all fields. If using special<br>characters, please use the international keyboard or A<br>Control keys to enter information (see instructions on                                                                                                    |
| Pyrouter is even to be seen to be been to be been to be been from the period of the second being of the second being above to be second being above to be second being above to be second being above to be second being above to be second being above to be second being above to be been to be been to been to be been to be been to be been to be been to be                                                                                                    | The screen will expand to reveal additional expan<br>plan fields. Please complete all fields. If using special<br>characters, please use the international keyboard or A<br>Control keys to enter information (see instructions on<br>49). If additional space is needed, you may submit                                                                                                    |
| Proc. dor to expert your functions with the Comparish Rolling Angular, meaning our set doubles and expension and proceeding and the Second Second Secon                                                                                                    | The screen will expand to reveal additional expan<br>plan fields. Please complete all fields. If using special<br>characters, please use the international keyboard or A<br>Control keys to enter information (see instructions on<br>49). If additional space is needed, you may submit<br>documentation along with the hardcopy documents. If                                                                                                    |
| Processor in a second part to converse on the Comparison & Balling Angular, measure due normal distribute and represent the Comparison & Second Participation and the Second Participation and the Second Partis and the Second Participation and the Second Participation and t                                                                                                    | The screen will expand to reveal additional expan<br>plan fields. Please complete all fields. If using special<br>characters, please use the international keyboard or A<br>Control keys to enter information (see instructions on<br>49). If additional space is needed, you may submit<br>documentation along with the hardcopy documents. If                                                                                                    |
| Provide the transmit over functions of the Comparison & Saling Angular, descriptions of the second description of the second description of the seco                                                                                                    | The screen will expand to reveal additional expan<br>plan fields. Please complete all fields. If using special<br>characters, please use the international keyboard or A<br>Control keys to enter information (see instructions on<br>49). If additional space is needed, you may submit<br>documentation along with the hardcopy documents. If<br>item does not apply, enter N/A.                                                                                                    |
| Principe allow a lower provide entry of the Comparison of Stating Angeles, describe plan and expension of the Stating Angeles, describe plan and expension of the Stating and the Neural Neural Stating and the Neural Neural Stating and the Neural Neural Stating and the Neural Neural Stating and the Neural Neural Stating and the Neural Neural Stating and the Neural Neural Stating and the Neural Neural N                                                                                                    | The screen will expand to reveal additional expan<br>plan fields. Please complete all fields. If using special<br>characters, please use the international keyboard or A<br>Control keys to enter information (see instructions on<br>49). If additional space is needed, you may submit<br>documentation along with the hardcopy documents. If<br>item does not apply, enter N/A.                                                                                                    |
| Principe allow a lower provide entry of the Comparison of Stating Angeles, description of Angeles, description of the Angeles and Angeles and Ang                                                                                                    | The screen will expand to reveal additional expan<br>plan fields. Please complete all fields. If using special<br>characters, please use the international keyboard or A<br>Control keys to enter information (see instructions on<br>49). If additional space is needed, you may submit<br>documentation along with the hardcopy documents. If<br>item does not apply, enter N/A.                                                                                                    |
| Proc. doi: 10.1000/0000000000000000000000000000000                                                                                                    | <ul> <li>The screen will expand to reveal additional expanplan fields. Please complete all fields. If using special characters, please use the international keyboard or A Control keys to enter information (see instructions on 49). If additional space is needed, you may submit documentation along with the hardcopy documents. If item does not apply, enter N/A.</li> <li>You are required to include your bidder number on ear</li> </ul>                                                                            |
| Proc. de la esperte por la contrat por la contrat de Compartin è Dating Anguire, insurter, dur contrat d'autorie entre paracier pres en la<br>para este este la social por tay activit acconsegné anguire de sequenci la contrat, diaconte 100 Characteris<br>para este la social por tay acconst an<br><u>Por de Contrat, 100 present an</u><br><u>Por de Contrat, 100 present an</u><br><u>Por de Contrat, 100 present an</u><br><u>Porter Experier Per; 100 present an</u><br><u>Porter Experier Per; 100 present an</u><br><u>Porter Experier Per; 100 present an</u>                                                                                                    | <ul> <li>The screen will expand to reveal additional expanplan fields. Please complete all fields. If using special characters, please use the international keyboard or A Control keys to enter information (see instructions on 49). If additional space is needed, you may submit documentation along with the hardcopy documents. If item does not apply, enter N/A.</li> <li>You are required to include your bidder number on eapage of the hardcopy documents you submit as part of the hardcopy documents.</li> </ul> |
| Provide the second part from the Comparish & Salting Angeles, associate data on the Comparish & Salting Angeles, associate data on the Salting Angeles, associate data on the                                                                                                    | <ul> <li>The screen will expand to reveal additional expanplan fields. Please complete all fields. If using special characters, please use the international keyboard or A Control keys to enter information (see instructions on 49). If additional space is needed, you may submit documentation along with the hardcopy documents. If item does not apply, enter N/A.</li> <li>You are required to include your bidder number on eapage of the hardcopy documents you submit as part or the hardcopy documents.</li> </ul> |
| Provide the second pair to concern the Comparison & Saling Angular, dependent of an experimental dependent of the Second Pair Second Pair                                                                                                    | <ul> <li>The screen will expand to reveal additional expanplan fields. Please complete all fields. If using special characters, please use the international keyboard or A Control keys to enter information (see instructions on 49). If additional space is needed, you may submit documentation along with the hardcopy documents. If item does not apply, enter N/A.</li> <li>You are required to include your bidder number on eapage of the hardcopy documents you submit as part or bid package.</li> </ul>            |
| Provide the transmit your descences when the Comparison & Soliton, Angeles, Amarika, Jacobia Harding, and Amarika, Soliton & Angeles, Amarika, Angeles, Amarika, Angeles, Amarika, Amarika, Am<br>Amarika, Amarika, Amarika, Amarika, Amarika, Amarika, Amarika, Amarika, Amarika, Amarika, Amarika, Amarika, Amarika, Amarika, Amarika, Amarika, Amarika, Amarika, Amarika, Amarika, Amarika, Amarika, Amarika, Amarika, Amarika, Amarika, A                                                                                                    | <ul> <li>The screen will expand to reveal additional expanplan fields. Please complete all fields. If using special characters, please use the international keyboard or A Control keys to enter information (see instructions on 49). If additional space is needed, you may submit documentation along with the hardcopy documents. If item does not apply, enter N/A.</li> <li>You are required to include your bidder number on eapage of the hardcopy documents you submit as part or bid package.</li> </ul>            |
| Proc. de la especta de la especta por la consecta como de la compactivo de la terrar de la especial de la especial de la espec                                                                                                    | <ul> <li>The screen will expand to reveal additional expanplan fields. Please complete all fields. If using special characters, please use the international keyboard or A Control keys to enter information (see instructions on 49). If additional space is needed, you may submit documentation along with the hardcopy documents. If item does not apply, enter N/A.</li> <li>You are required to include your bidder number on eapage of the hardcopy documents you submit as part or bid package.</li> </ul>            |
| Proc. Biological Proc. (Ed. research of<br>Proc. (Ed. Correct, 100) research of<br>Proc. (Ed. research of<br>Proc. (Ed. research of | <ul> <li>The screen will expand to reveal additional expanplan fields. Please complete all fields. If using special characters, please use the international keyboard or A Control keys to enter information (see instructions on 49). If additional space is needed, you may submit documentation along with the hardcopy documents. If item does not apply, enter N/A.</li> <li>You are required to include your bidder number on eapage of the hardcopy documents you submit as part or bid package.</li> </ul>            |
| Processor in a second per trajectoria accompanie & Damps Angeler, metrice due content disclore end representation and per trajectoria accompanie francessor in a second per trajectoria accompanie accompanie ac                                                                                                    | <ul> <li>The screen will expand to reveal additional expanplan fields. Please complete all fields. If using special characters, please use the international keyboard or A Control keys to enter information (see instructions on 49). If additional space is needed, you may submit documentation along with the hardcopy documents. If item does not apply, enter N/A.</li> <li>You are required to include your bidder number on eapage of the hardcopy documents you submit as part or bid package.</li> </ul>            |
| Provide the second part from the Comparish & Kalling Anglain, departed whereas and the second hereasy assumes the language of the second hereasy assumes the language of the second hereasy assumes                                                                                                    | <ul> <li>The screen will expand to reveal additional expanplan fields. Please complete all fields. If using special characters, please use the international keyboard or A Control keys to enter information (see instructions on 49). If additional space is needed, you may submit documentation along with the hardcopy documents. If item does not apply, enter N/A.</li> <li>You are required to include your bidder number on eapage of the hardcopy documents you submit as part or bid package.</li> </ul>            |
| Provide the second pair to provide a descend with the Comparison & Balance Angreent, Andrews Andrews Andrews Angreent Andrews Angreent Andrews Angreent Andrews Angreent Andrews Angreent Andrews Angreent Andrews Angreent Andrews Angreent Andrews Angreent Andrews Angreent Andrews Angreent Andrews Angreent Angreent Angr                                                                                                    | <ul> <li>The screen will expand to reveal additional expanplan fields. Please complete all fields. If using special characters, please use the international keyboard or A Control keys to enter information (see instructions on 49). If additional space is needed, you may submit documentation along with the hardcopy documents. If item does not apply, enter N/A.</li> <li>You are required to include your bidder number on eapage of the hardcopy documents you submit as part or bid package.</li> </ul>            |
| Provide to example on the Comparison with the Comparison Response, Response American Statistics and American Statistics and American Statistics a                                                                                                    | <ul> <li>The screen will expand to reveal additional expanplan fields. Please complete all fields. If using special characters, please use the international keyboard or A Control keys to enter information (see instructions on 49). If additional space is needed, you may submit documentation along with the hardcopy documents. If item does not apply, enter N/A.</li> <li>You are required to include your bidder number on eapage of the hardcopy documents you submit as part or bid package.</li> </ul>            |

Form B Screen 11: Subcontractor Information

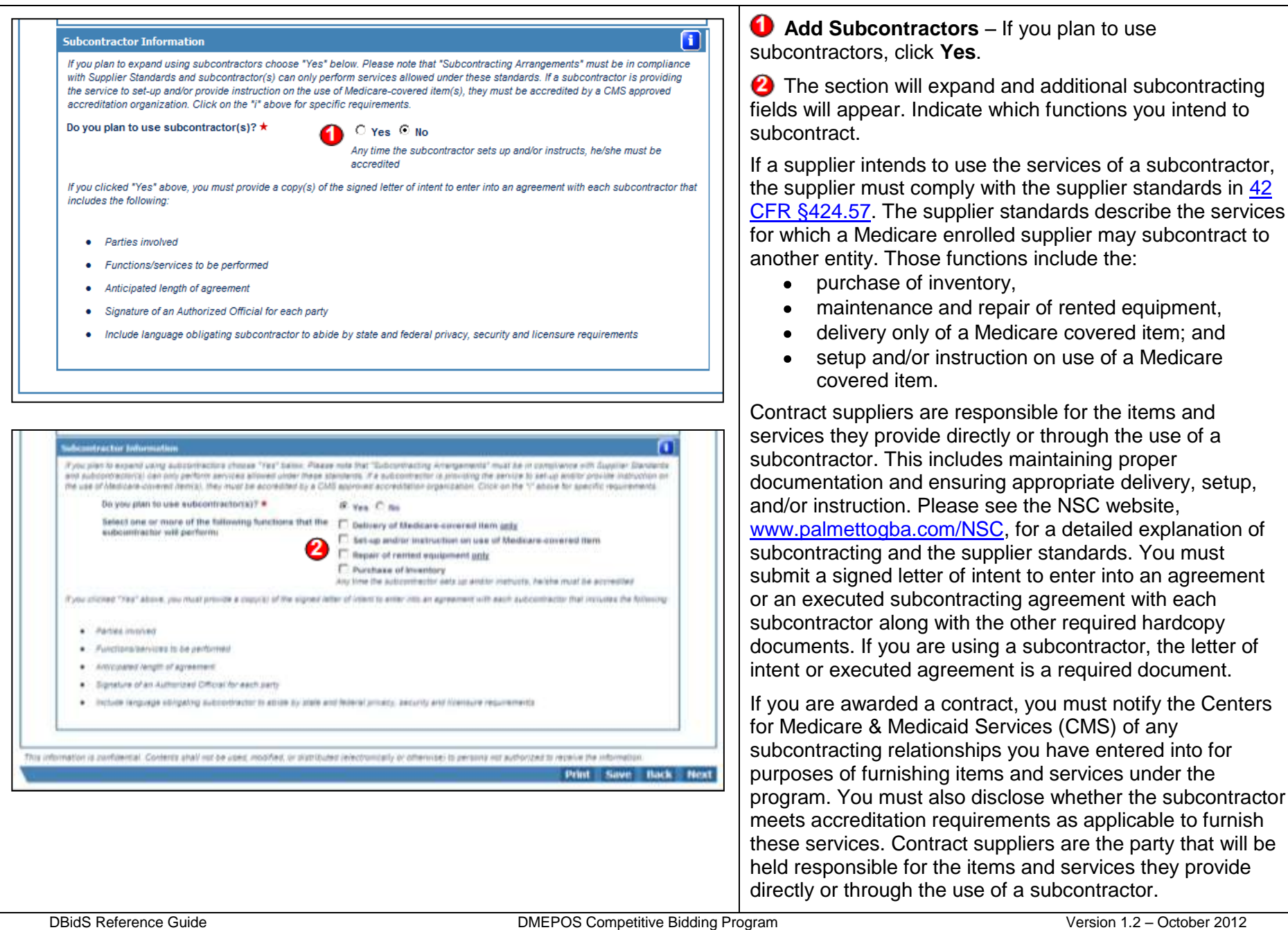

### Form B Screen 12: Bid Sheet

| Navigation                                                                                        | Form B: Bid Sheet                                                                                                    |                                                                                                    |
|---------------------------------------------------------------------------------------------------|----------------------------------------------------------------------------------------------------|----------------------------------------------------------------------------------------------------|
| Status Page<br>> Business Organization Types<br>> Mooily Form A<br>Create Form B                  | Print         Save         Back         Next           Bidder #: 13-4209337         C6A: Kanasa Cfb, MO-KS         C6A: Kanasa Cfb, MO-KS         <                                                                                                    | You must enter your total estimated capacity and bid price<br>for each HCPCS code or product class.                                                                                                    |
| Modif Form B Select Bio Help Logout Today's 07/13/2012                                            | Product Category: Enternal Infusion Pumps and Supplies PTAN(s): 7195000140 You must provide your total estimated capacity along with your bid price for each HCPCS code listed for this product category. Important Reminders: <u>HCPCS</u> - Healthcare Common Procedure Code System. This is a standardized coding system that is used primarily to identify products, supplies, and     services.                                                                                                    | <b>Product Class</b> is only applicable to the oxygen product category. When bidding on the oxygen product class category, you will submit only a single bid price for the payment class or combination of codes.                                                                                                    |
| Date: 15:39:52<br>Open Bid 06/15/2012<br>Date: 09:00:00<br>Close Bid 12/31/2012<br>Date: 15:00:00 | Produce Class - A combination of coast by which a single bid is required     Iwm Description - Short narrative description of each HCPCS code. For long description go to <u>www.dmecompetitivebid com</u> .     Type of Bid (Rental or Purchase) - This column indicates whether your bid should be for the purchase or monthly rental of the item (Identified by the HCPCS code). In most cases you will be asked to submit a bid amount that represents the purchase price of the item even if that item is routinely paid for on a monthly rental of the item a bid product for total purchase of the item. <ul> <li>If "Purchase" is indicated, enter a bid amount for total purchase of the item.</li> <li>If "Purchase" is indicated, enter a bid amount for one month's rental of the item.</li> <li>If "Purchase" is indicated, enter a bid amount for one month's rental of the item.</li> <li>If "Purchase" is indicated, enter a bid amount for one month's rental of the item.</li> <li>If "Purchase" is indicated, enter a bid amount for one month's rental of the item.</li> <li>If "Purchase" is indicated, enter a bid amount for one month's rental of the item.</li> <li>Item Weight: - indicates the number of units or indicates the number of units or complexity integration of the item is routinely could be the owner all product category.</li> <li>Total Estimated Capacity: - incluses the number of units or indicates the number of units or explority tornating annually at the start of the contract period. It is anticipated that sophies will be capable of producting annually at the start of the contract period. It is anticipated that sophies will be capable of providing annually at the start of the contract period. It is anticipated that sophies will be capable of providing annually at the start of the contract period. It is anticipated that sophies will be capable of providing annually athe start of the contract period. It is anticipated that sophies wi</li></ul> | The <b>Rental or Purchase</b> column tells you whether to<br>submit your bid price as a rental or as a purchase of a new<br>item. <b>Rental</b> means to enter your bid price for one month's<br>rental of the new item. <b>Purchase</b> means to enter the bid<br>price as the total purchase of the new item.                                                                                                    |
|                                                                                                   | <ul> <li>Capacity and bit Amount Worksheler' at www.ameconjectiveduc conjuct for the deamtition of a unit for each ther ach them.</li> <li>Fee Scheduler - This Indicates the fee schedule amount for the HCPCS code in this CBA. You must provide a bit price that is less than or equal to the fee schedule amount.</li> <li>Bid Price - Indicate your bid price for this item. You should submit a bona fide bid amount for each HCPCS code. The amount submitted should be rational, feasible, supportable, and reflect all costs associated with providing these items and services. If requested, you must be able to provide supportable, one of the cost associate with providing these items and services. If requested, you must be able to provide support of your submit for each HCPCS code should include the cost of furnishing the item throughout the CBA (except for skilled nursing facilities and nursing facilities that elect to participate as specially suppliers) for the ouration of the contract.</li> </ul>                                                                                                    | The only products that you will bid by class and on a rental basis are oxygen items, which are in the Respiratory Equipment and Related Supplies and Accessories product category.                                                                                                    |
|                                                                                                   | HCPC 5 Product Item Rental Or Item Total Estimated Fee Bid<br>Code Class Description Purchase Weight Capacity Schedule Price<br>A4221 N/A Purchase 0.2550219590 ★ 23.91 ★                                                                                                    | The <b>Item Weight</b> indicates the relative market importance of the item within the product category.                                                                                                    |
|                                                                                                   | A4222 N/A Purchase 0.0980924524 * 47.44 *                                                                                                    | To determine the <b>Total Estimated Capacity</b> for each HCPCS code or payment class, calculate the number of units that you currently furnish on a yearly basis and add any number of units or capacity you would be capable of providing annually at the start of the contract period. Do <b>NOT</b> report your estimated capacity for the entire contract period. The definition of a unit for each item in the product category may be found in the <u>Bid Preparation Worksheets</u> on the CBIC website. |
|                                                                                                   |                                                                                                    | Suppliers must bid at or below the fee schedule amount or<br>bid limit. The fee schedule amounts for Round 1<br>Recompete items are the 2012 fee schedule amount for the<br>state in which the CBA is located. If the CBA contains                                                                                                    |

| state in which the CBA is located. If the CBA contains<br>multiple states, the bid limit is the fee schedule amount for<br>the state with the highest allowed charges (the sum<br>Medicare approved payments) for items subject to<br>competitive bidding.                                                                                                    |
|----------------------------------------------------------------------------------------------------|
| The <b>Bid Price</b> must not exceed the fee schedule amount or<br>bid limit and must be rational and feasible. It must also<br>include the cost of furnishing the item throughout the CBA.<br>Consider your cost to buy the item, overhead, and profit<br>when determining your bid. If there is a question about a<br>bid price during bid evaluation, you may be asked to<br>provide supporting documentation, such as a<br>manufacturer's invoice, to verify that you can provide the<br>item for the bid amount indicated on Form B. |

### Form B Screen 13: Manufacturer

| _cms/                                                                                                    | DMEROS BIDDING SYST                                                                                                    | TEM (Dilids)                                                                                                    | tingent<br>Philosopy, Long Long                                                                                                    | Provide the manufacturer, model name, and model numbe for the HCPCS codes in each product category that you wi                                                                                                    |
|----------------------------------------------------------------------------------------------------|----------------------------------------------------------------------------------------------------|----------------------------------------------------------------------------------------------------|----------------------------------------------------------------------------------------------------|----------------------------------------------------------------------------------------------------|
| Henrighten<br>Hanninge<br>State Trypinseen * Type<br>State Trypinseen * Type<br>State Try<br>State Try<br>State | Prove & Friday Antonionia<br>Margo & Trial (1970)<br>The manage for 1970 at<br>Provide the terminal for the terminal<br>Provide the terminal for the terminal for the terminal<br>Provide the terminal for the terminal for the terminal<br>(setter sets on the terminal for the terminal for the terminal<br>Provide the terminal for the terminal for the terminal<br>Provide the terminal for the terminal for the terminal<br>Provide the terminal for the terminal for the terminal for the terminal<br>Provide the terminal for the terminal for the terminal for the terminal<br>Provide the terminal for the terminal for the terminal for the terminal<br>Provide the terminal for the terminal for terminal for the terminal for the terminal for the terminal for the terminal for the terminal for terminal for the terminal for the terminal for the terminal for terminal for terminal for terminal for terminal for terminal for terminal for terminal for terminal for terminal for terminal for terminal for terminal for terminal for terminal for terminal for terminal for terminal for | t proget to foll point langues and to the development, want to make a solution of the solution of the solution | The president and president and a service of a service of | make available to Medicare beneficiaries in the CBA. You<br>must provide the name of at least one manufacturer, mode<br>and model number for each HCPCS code. If you do not<br>currently provide the item, you should provide information<br>for the manufacturer(s), model(s), and model number(s)<br>that you intend to furnish if awarded a contract. |
| Press Ref. (1997) (1997)                                                                                                    | H ( PE )<br>Celar<br>Hot<br>Hot<br>B Th<br>His strength a polytomic Control Address in an and sold                                                                                                    | Montheastern, Booki Marana<br>and Month Ventrian Political<br>0<br>0<br>0<br>0<br>0<br>0<br>0<br>0<br>0<br>0<br>0<br>0<br>0<br>0<br>0<br>0<br>0<br>0<br>0                                                                                                    | Andread Colored Colore |                                                                                                    |

Form B Screen 14: Manufacturer, Model Name and Number

| Biologi 20 DIVERSI (MAA<br>Antigettim<br>Data Raja<br>Biologi Para A<br>Biologi Para A<br>Diversi Para A<br>Divers |                                                                                                    | When you click <b>Add</b> , this screen will appear. Enter the manufacturer, model name, and model number information for the HCPCS code. Click <b>Add Manufacturer, Model Name &amp; Model Number</b> to add the information to Form B. Once completed, you must click <b>Back</b> to return to the |
|----------------------------------------------------------------------------------------------------|----------------------------------------------------------------------------------------------------|----------------------------------------------------------------------------------------------------|
| The second second secon                                                                                                    | Martine data is a construction to a sense table. The Audit Chine of you have build and another the table of you have build and table of you have build and table of you have build an | previous screen so that you may enter manufacturer,<br>model name, and model number information for the other<br>HCPCS codes in the product category. This information will<br>be displayed in the <u>Medicare Supplier Directory</u> .                                                              |

### Form B Screen 15: Summary

| Nargerice<br>Discus Face                                                                                                    | found Remedies)<br>From D: Sameley                                                                                                    |                                                                                                    |                                                                                                    | Welcome, Ed East                                                                                                    | entered into Form B. Please scroll down the scree<br>review each section carefully. If you need to make                                                                    | en to<br>e   |
|----------------------------------------------------------------------------------------------------|----------------------------------------------------------------------------------------------------|----------------------------------------------------------------------------------------------------|----------------------------------------------------------------------------------------------------|----------------------------------------------------------------------------------------------------|----------------------------------------------------------------------------------------------------|--------------|
| Business Digerophin Types     Houting Parena<br>Clease Earn B     Houting Parena<br>Houting Parena<br>Houting Paren | Bather # (2-27104)<br>ON: Tarl, Charles Gebrard-Decem<br>Protect Congress Fuel, Neural Law<br>PLARas, 14071000<br>Bat Satur, Feeling Carifornia                                                                                                    | (NC-RC - New Deal Print, 1<br>and a Tayloreent and Deal Print                                                                                                    |                                                                                                    |                                                                                                    | section. This will return you to the selected screen<br>make any changes. If you are satisfied with the<br>information listed on the <b>Summary</b> screen, click <b>N</b> | n to<br>Next |
| Today's LEPTACHUS                                                                                                    | Sumper Serve as a memory of Ferri                                                                                                    | ). Passes carefully review TC accuracy (1)                                                                                                    | e ant ann an thu th negation                                                                                                    |                                                                                                    |                                                                                                    |              |
| Teles evolution<br>Chine en x x 2 x 1 / 200 ( 1<br>Deles 1 x 2 x 1 / 200 ( 1                                                                                                    | 84145<br>84145<br>84144<br>84144<br>84124                                                                                                    | Tole 1                                                                                                    | 2<br>2<br>2<br>3<br>3                                                                                                    | 2<br>2<br>2<br>2<br>2<br>2<br>2<br>2<br>2                                                                                                    | fields in Form B are complete and the AO or BAO certify this Form B.                                                                                                    | mus          |
|                                                                                                    | Territoria Colora<br>Jodinala Da personaga access<br>a Da product category for Unit                                                                                                    | r a Medicare baseres but your base<br>M dama a projected 12 month pero                                                                                                    | res organization or entropy would<br>d. The percentage increase may e                                                                                                    | Let capable of providing for all RCPCs under<br>second LOP percent.                                                                                                    |                                                                                                    |              |
|                                                                                                    | Francisco Pice<br>Provider de capacitación de la com-                                                                                                    | na andre för Svenstiller Hölling för                                                                                                    | grom, describt your carrent struc<br>a along with the required backtup                                                                                                    | ter of commute                                                                                                    |                                                                                                    |              |
|                                                                                                    |                                                                                                    |                                                                                                    |                                                                                                    |                                                                                                    |                                                                                                    |              |
|                                                                                                    | Is your estimated againsts, the security<br>provide for this product cottages at the<br>their the estimation on converting provide<br>releases used converting the endowments                                                                                                    | tyne (m.<br>1034, ywnen<br>11 fer (2471) - Sa<br>184                                                                                                    |                                                                                                    |                                                                                                    |                                                                                                    |              |
|                                                                                                    | Is now estimated against, the analysis of the first product and gravity of the product and gravity of the first product and gravity of the first product and the product of the first product of the first product of the f                                                                                                    | 1 (10) (12)<br>(12) (12) (12)<br>(13) (12) (12)<br>(13) (12) (12)<br>(13) (12) (12)<br>(13) (12) (12) (12)<br>(13) (12) (12) (12) (12) (12) (12) (12) (12                                                                                                    |                                                                                                    |                                                                                                    |                                                                                                    |              |
|                                                                                                    | In cost of provide costs, for any or<br>the cost of the cost of the cost of the<br>rest the encost of the costs of the<br>encosts of the cost of the costs<br>of the cost of the cost of the<br>costs of the cost of the costs of the<br>costs of the cost of the costs of the<br>costs of the cost of the costs of the<br>costs of the cost of the costs of the<br>costs of the costs of the costs of the<br>costs of the costs of the costs of the<br>costs of the costs of the costs of the<br>costs of the costs of the costs of the<br>costs of the costs of the costs of the<br>costs of the costs of the costs of the<br>costs of the costs of the costs of the<br>costs of the costs of the costs of the<br>costs of the costs of the costs of the costs of the<br>costs of the costs of the costs of the costs of the<br>costs of the costs of the costs of the costs of the<br>costs of the costs of the costs of the costs of the<br>costs of the costs of the costs of the costs of the<br>costs of the costs of the costs of the costs of the<br>costs of the costs of the costs of the costs of the costs of the<br>costs of the costs of the costs of the costs of the costs of the<br>costs of the costs of the costs of the costs of the costs of the<br>costs of the costs of the costs of the costs of the costs of the<br>costs of the costs of the costs of the costs of the costs of the<br>costs of the costs of the costs of the costs of the costs of the<br>costs of the costs of the costs of the costs of the costs of the<br>costs of the costs of the c                                                                                                    | 1 mo 050<br>10 h - poster<br>10 h - David<br>10 h - David<br>10 h - D                                        |                                                                                                    | N 14-10                                                                                                    |                                                                                                    |              |
|                                                                                                    | In pose effortation country, for some time<br>transition ender the country of the some<br>rates the endert type during the country of the<br>endertation of the some time to the some<br>for the pose the two endertainteen for<br>fail there is<br>a start of the some time to the some time<br>of the source of the source of the source of the<br>source of the source of the source of the source of the<br>source of the source of the source of the source of the<br>source of the source of the source of the source of the<br>source of the source of the source of the source of the<br>source of the source of the source of the source of the source of the<br>source of the source of the source                                                                                                    | The OF<br>The Daries<br>In the Carl P<br>Rec.<br>Carl P the<br>Intervences Intervences (2010)<br>Factors Intervences (2010)<br>Factors Intervences (2010)                                                                                                    | New Reading Town Fo                                                                                                    | Vieweise<br>material Lauretz<br>1. 25.01 9031                                                                                                    |                                                                                                    |              |
|                                                                                                    | In poor extremental copyring, for point<br>the most poor constraints of the point<br>ment the encount poor constraints of the<br>encounter of the poor constraints.<br>Internet Constraints of the poor constraints<br>of the poor of the poor constraints of<br>the poor constraints of the poor constraints<br>of the poor constraints of the poor constraints<br>of the poor constraints of the poor constraints<br>of the poor constraints of the poor constraints<br>of the poor constraints of the poor constraints<br>of the poor constraints of the poor constraints of the poor constraints<br>of the poor constraints of the poor constraints of the poor constraints<br>of the poor constraints of the poor constraints of the po                                                                                                    | The OF<br>The OF<br>DS-preserve Table<br>In the CART Table<br>Rec.<br>CART The<br>Intervention Table<br>Table of Table<br>Table of Table<br>Table of Table<br>Table of Table                                                                                                    | 4.000 Route Text F<br>4.000 Route Text F<br>4.0000 Set 7<br>5.000 Text F                                                                                                    | No.         No.           1         45.61         90.01           2         40.01         90.01           3         40.01         90.01                                                                                                    |                                                                                                    |              |
|                                                                                                    | In poor effortunation (point), for any other<br>more than encount poor any other poor of<br>the encount poor any other poor of<br>encounter of the poor of the encounter<br>of the encounter of the poor of the<br>encounter of the encounter of the<br>encounter of the encounter of the encounter of the<br>encounter of the encounter of the encounter of the<br>encounter of the encounter of the encounter of the<br>encounter of the encounter of the encounter of the<br>encounter of the encounter of the encounter of the<br>encounter of the encounter of the encounter of the<br>encounter of the encounter of the encounter of the<br>encounter of the encounter of the encounter of the<br>encounter of the encounter of the encounter of the<br>encounter of the encounter of the encounter of the<br>encounter of the encounter of the encounter of the<br>encounter of the encounter of the encounter of the<br>encounter of the encounter of the encounter of the<br>encounter of the encounter of the encounter of the encounter of the<br>encounter of the encounter of the encounter of the encounter of the<br>encounter of the encounter of the encounter of the encounter of the<br>encounter of the encounter of the encounter of the encounter of the<br>encounter of the encounter of the encounter of the encounter of the<br>encounter of the encounter of the encounter of the encounter of the<br>encounter of the encounter of the encounter of the encounter of the encounter of the encounter of the encounter of the encounter of the encounter of the encounter of the encounter of the encounter of the encounter of the encounter of the encounter of the encounter of t                                                                                              | The OF<br>The OF<br>In the CALIFY The<br>Rec.<br>CALIFY The<br>Transfer of the Processing State<br>Transfer of the Processing State<br>Transfer of the Processing State<br>States and States States States<br>States and States States States<br>States and States States States<br>States and States States States<br>States and States States States<br>States and States States States<br>States and States States States<br>States and States States States<br>States and States States States<br>States and States States States<br>States and States States States<br>States and States States States<br>States and States States States<br>States and States States States<br>States and States States<br>States and States States<br>States and States States<br>States and States States<br>States and States<br>States and States<br>States<br>States and States<br>States and States<br>States                                                                                                    | Konto Houses - Tore C<br>4 2011/12/012<br>4.000012011<br>5.0001171P-<br>4.000001007<br>4.000000007<br>4.000000007                                                                                                    | Main State           1         47.61         90.01           1         47.61         90.01           1         47.91         90.01           1         17.91         90.01           1         100.96         90.01           1         100.96         90.01           1         100.96         90.01           1         100.96         90.01           1         100.96         90.01                                                                                                    |                                                                                                    |              |
|                                                                                                    | In poor effortated operator, for status<br>more than some over the status products on<br>each status over the status products on<br>each status over the status over the<br>status over the status over the<br>status over the status over the status over the<br>status over the status over the status over the<br>status over the status over the status over the<br>status over the status over the status over the<br>status over the status over the status over the<br>status over the status over the status over the<br>status over the status over the status over the<br>status over the status over the status over the<br>status over the status over the status over the<br>status over the status over the status over the<br>status over the status over the status over the<br>status over the status over the status over the status over the<br>status over the status over the status over the status over the<br>status over the status over the status over the status over the<br>status over the status over the status over the status over the<br>status over the status over the status over the status over the<br>status over the status over the status over the status over the<br>status over the status over the status over the status over the<br>status over the status over the status over the status over the status over the status over the<br>status over the status over the status over the status over the status over the status over the status over the status over the status over the status over the status over the status over the status over the status over the status over the status over the status over th                                                                                           | Tree OF<br>(1) the CS-17 Table<br>(0)<br>(2) Table (2)<br>(2) Table<br>(2) Table<br>(2) T                                                                                                    | Report Response         Former &           4_2/J2_72/2002         5           5_20000002;4917         -           4_2000717879+         -           4_2000002;4917         -           4_2000002;4917         -           6_2000002;4917         -           6_2000002;8917         -                                                                                                    | Image: Second Second |                                                                                                    |              |
|                                                                                                    | Is part effortstell operator, for source<br>providing the products, for source<br>result for the product stategies in the<br>result of the product stategies in the<br>result of the product stategies in the<br>source of the product stategies in the<br>source of the source of the product<br>stategies in the source of the source of<br>the product of the source of the<br>source of the source of the source of<br>the source of the source of the<br>source of the source of the source of<br>the source of the source of the<br>source of the source of the source of the<br>source of the source of the source of the<br>source of the source of the source of the<br>source of the source of the source of the<br>source of the source of the source of the<br>source of the source of the source of the<br>source of the source of the source of the<br>source of the source of the source of the<br>source of the source of the source of the source of the<br>source of the source of the source of the source of the<br>source of the source of the source of the source of the<br>source of the source of the source of the source of the<br>source of the source of the source of the source of the<br>source of the source of the source of the source of the<br>source of the source of the source of the source of the<br>source of the source of the source of the source of the<br>source of the source of the source of the source of the source of the<br>source of the source of the source of the source of the source of the<br>source of the source of the source of                                                                                                    | The OF<br>The OF<br>IS - parametrics<br>IS - parametrics<br>IS - parametri                                                                                                    | Excellation for the former former for<br>Excellation for the former for<br>Excellation for the former former former former<br>Excellation for the former former former former former<br>Excellation for the former former fo                                                                                                    | Bit         Sector           1         21-21         Sector           1         21-42         Sector           2         48-14         80021           3         47-76         80021           3         47-76         80021           3         47-76         80021           3         47-76         80021           3         47-76         80021           3         47-76         80021           3         47-76         80021           3         47-76         80021           3         47-76         80021           3         47-76         80021           3         47-76         80021           3         47-76         80021                                                                                                    |                                                                                                    |              |
|                                                                                                    | In your estimated populars, for source<br>provide for the product sategory in the<br>rest, income templete an exploration<br>of the source state of the product of<br>the product of the product sate<br>of the source of the product of the<br>source of the source of the product of<br>the product of the product of the<br>source of the product of the product of<br>the product of the product of the<br>source of the product of the product of the<br>source of the product of the product of the product of the<br>source of the product of the product of the product of the<br>source of the product of the product of the product of the<br>source of the product of the product of the product of the<br>source of the product of the product of the product of the<br>source of the product of the product of the product of the product of the<br>source of the product of the product                                                                                                    | The OF<br>The OF<br>In the USAL (The<br>International Control of Control<br>Faulty of the Territory<br>Faulty of the Territory                                                                                                    | Account (Francisco)     Account (Francisco)     A                                                                                                    | Bit         Bit         Bit <td></td> <td></td>                                                                                                    |                                                                                                    |              |
|                                                                                                    | is par effectively operation, for security<br>recent for the product sategory in the<br>rest, income interpret of an exploration<br>of the product sategory in the<br>security of the product sategory in the<br>security of the second sategory of the<br>security of the second sategory of the<br>security of the second sategory of the<br>second sategory of the second sategory of the<br>second sategory of the second sategory of the second sategory of the<br>second sategory of the second sategory of the second sategory of the<br>second sategory of the second sategory of the second sat                                                                                                    | Tano GR<br>Tano GR<br>In the USAL (The<br>International Control Control<br>Faulty Control Control Control<br>Faulty Control Control<br>Faulty Control Control<br>International Control<br>International Control Control<br>International Control<br>International Control<br>Inter                                                                                                    | Accord Technology (1997)     4.00000000000     4.00000000000     4.0000000000                                                                                                    | Bit         Bit           1         01.01         00.01           2         00.01         00.01           3         01.71         00.01           3         01.71         00.01           3         01.71         00.01           3         01.71         00.01           3         01.71         00.01           3         01.74         00.01           3         01.74         00.01           3         01.74         00.01           3         01.74         00.01           3         01.74         00.01           3         01.74         00.01           3         01.74         00.01           3         01.74         00.01           3         01.74         00.01           3         01.74         00.01           4         01.74         00.01                                                                                                    |                                                                                                    |              |
|                                                                                                    | To apply effortuned a country, the statement<br>result has ensured tops during the statement<br>result has ensured tops during the statement<br>of the sense of the statement of the<br>statement of the statement of the<br>statement of the statement of the statement of the<br>statement of the statement of the statement of the<br>statement of the statement of the statement of the<br>statement of the statement of the statement of the<br>statement of the statement of the statement of the statement of the<br>statement of the statement of the stat                                                                                                    | Ten OF<br>Ten OF<br>In the USE (The<br>Records of the USE (The<br>Records of the USE (The<br>Records of the USE (The<br>Records of the USE (The<br>Records of the USE (The<br>Records of the USE (The<br>Records of the USE (The<br>Records of the USE (The<br>Records of the USE (The<br>Records of the<br>Records of t                                                                                                    | 420/Jun 2001<br>420/2012/071<br>420/2012/0710/2012/071<br>420/2012/071<br>420/2012/0710000000000000000000000                                                                                                    | Bit         Bit           1         42.41         40.01           2         40.41         40.01           3         42.41         40.01           4         42.41         40.01           5         40.41         40.01           6         42.18         40.01           6         42.18         40.01           6         42.18         40.01           6         42.18         40.01           6         42.54         40.01           6         42.54         40.01           6         42.54         40.01           7         42.43         40.01           8         42.43         40.01           1         42.43         40.01           1         42.43         40.01           1         42.43         40.01                                                                                                    |                                                                                                    |              |
|                                                                                                    | In pose of the relation (specific), the state basis<br>result the second specific (specific) or of the<br>result the second specific (specific) or of the<br>result (specific) or of the specific (specific) or<br>of the specific (specific) or of the<br>specific (specific) or of the specific (specific)<br>(specific) or of the specific (specific) or<br>of the specific (specific) or of the<br>specific (specific) or of the<br>specif                                             | 1                                                                                                    | 4.000573001<br>4.000052097<br>4.000052097<br>4.000052097<br>4.000052097<br>4.00005580<br>4.00005580<br>4.00005580<br>4.00005580<br>4.00005580<br>4.00005580<br>4.00005580<br>4.00005580<br>4.00005580<br>4.00005580<br>4.00005580<br>4.0005580<br>4.00055800<br>4.00055800000000000000000000000000000000                                                                                                    | Bits         Bits           1         01.01         0.021           2         01.01         0.021           3         01.01         0.021           4         01.01         0.021           5         01.01         0.021           6         01.01         0.021           6         01.01         0.021           6         01.01         0.021           6         01.51         0.021           6         01.51         0.021           6         01.51         0.021           1         01.02         0.021           1         01.02         0.021           1         01.02         0.021           1         01.02         0.021           1         01.02         0.021           1         01.02         0.021           1         01.02         0.021           1         01.02         0.021           1         01.02         0.021           1         01.02         0.021                                                                                                    |                                                                                                    |              |
|                                                                                                    | In load of the state (specific), the share of<br>the structure specific of the state of<br>the structure specific of the state of<br>the structure specific of the state of<br>the structure specific of the state of<br>the state of the state of the state of<br>the state of the state of the state of the state of<br>the state of the state of the state of the state of the state of the state of the<br>the state of the state of the state of the state of the state of the<br>the state of the state of the state of the state of the state of the<br>the state of the state of the state of the state of the<br>the state of the state of the state of the state of the<br>the state of the state of the state of the state of the<br>the state of the state of the state of the state of the<br>the state of the state of the state of the<br>the state of the state of the state of the<br>the state of the state of the state of the<br>the state of the state of the state of the<br>the state of the state of the state of the<br>the state of the state of the<br>the state of the state of the<br>the state of the state of the<br>the state of the state of the<br>the state of the state of the<br>the state of the<br>the state of the state of the<br>the state of the<br>the state of the state of the<br>the state of the state of the<br>the state of the<br>the state of the<br>the state of the state of the<br>the state of the state of the<br>the state of the state of the<br>the state of the state of the<br>the state of the state of the<br>the state of the state of the<br>the state of the state of the state of the state                                                                                                    | 1 nor off<br>(1 no off)<br>(1 no off)<br>(1 no o                                                                                                    | 4.0000717000<br>4.000072897<br>4.000072897<br>4.000072897<br>4.000072898<br>4.000072898<br>4.000075758<br>4.000075758<br>4.000075758<br>5.400075758<br>5.400075758<br>5.400075758<br>5.40007575<br>5.0000775<br>5.0000775                                                                                                    | Bits         Bits           1         47.41         40.02           2         47.41         40.02           3         47.41         40.02           4         47.41         40.02           5         47.41         40.02           6         47.48         40.01           6         47.49         40.01           6         47.49         40.01           6         47.49         40.01           6         47.49         40.01           6         47.49         40.01           6         47.49         40.01           6         47.49         40.01           6         47.49         40.01           6         47.49         40.01           6         47.49         40.01           6         47.49         40.01           6         47.49         40.01           6         47.49         40.01           6         47.49         40.01           6         47.49         40.01           6         47.49         40.01                                                                                                    |                                                                                                    |              |
|                                                                                                    | To apply effort the property of the first property of the first property of the first property of the first property of the first property of the first property of the property of the proper                                                                                                    | 1                                                                                                    | Normal Reserves         Normal Reserves           4_000000000000000000000000000000000000                                                                                                    | Bit State         Bit State           1         01.01         00.01           2         00.01         00.01           3         01.01         00.01           4         01.01         00.01           5         00.01         00.01           6         00.01         00.01           6         00.01         00.01           6         00.01         00.01           6         00.01         00.01           6         00.01         00.01           6         00.01         00.01           6         00.01         00.01           7         00.01         00.01           8         00.01         00.01           8         00.01         00.01           8         00.01         00.01           8         00.01         00.01           8         00.01         00.01           8         00.01         00.01           8         00.01         00.01           8         00.01         00.01           8         00.01         00.01           8         00.01         00.01           8 <td< td=""><td></td><td></td></td<>                                                                                                    |                                                                                                    |              |
|                                                                                                    | The paper of the relative population, the statement<br>result in the ensuit of the duration of the statement<br>result in the ensuit of the duration of the statement<br>of the statement of the statement of the statement<br>of the statement of the statement of the statement<br>of the statement of the statement of the statement<br>of the statement of the statement of the statement<br>of the statement of the statement of the statement<br>of the statement of the statement of the statement<br>of the statement of the statement of the statement<br>of the statement of the statement of the statement<br>of the statement of the statement of the statement<br>of the statement of the statement of the statement<br>of the statement of the statement of the statement of the<br>statement of the statement of the statement of the statement<br>of the statement of the statement of the statement of the<br>statement of the statement of the statement of the statement<br>of the statement of the statement of the statement of the<br>statement of the statement of the statement                                                                                                    | 1                                                                                                    | Account Register<br>Account (2004)<br>Account (2004)                                                                                                    | No.         No.           1         0.0         0.00           1         0.0         0.00           1         0.0         0.00           1         0.0         0.00           1         0.0         0.00           1         0.0         0.00           1         0.0         0.00           1         0.0         0.00           1         0.0         0.00           1         0.0         0.00           1         0.0         0.00           1         0.0         0.00           1         0.0         0.00           1         0.0         0.00           1         0.0         0.00           1         0.0         0.00           1         0.0         0.00           1         0.0         0.00           1         0.0         0.00           1         0.0         0.00           1         0.0         0.00           1         0.0         0.00           1         0.0         0.00           1         0.0         0.00      1         0.00                                                                                                    |                                                                                                    |              |
|                                                                                                    | The paper of the relation (counter), the set of the relation (counter) provides relation (counter) provides relation (counter) provides relation (counter) provides relation (counter) (counter) (co                                                                                                    | Ten OF<br>Ten OF<br>Ten OF | Amount Requires         Amount Requires           4_000000000000000000000000000000000000                                                                                                    | No.         No.           1         01.0         0.001           1         01.0         0.001           1         01.0         0.001           1         01.0         0.001           1         01.0         0.001           1         01.0         0.001           1         01.0         0.001           1         01.0         0.001           1         01.0         0.001           1         01.0         0.001           1         01.0         0.001           1         01.0         0.001           1         0.01         0.011           1         0.01         0.011           1         0.01         0.011           1         0.01         0.011           1         0.01         0.011           1         0.01         0.011           1         0.01         0.011           1         0.01         0.011           1         0.01         0.011           1         0.01         0.011           1         0.01         0.011      0         0.01         0.011                                                                                                    |                                                                                                    |              |
|                                                                                                    | In one of the state (openity, for the state<br>rest the ensure type) during the state<br>rest the ensure type) during the state<br>of the state of the state of the state<br>of the state of the state of the state of the state<br>of the state of the state of the state of the state<br>of the state of the state of the state of the state<br>of the state of the state of the state of the state<br>of the state of the state of the state of the state of the state<br>of the state of the state of the state of the state of the state<br>of the state of the state                                                                                                    | Ten OF<br>Ten Data<br>In the Data<br>In the Data                                                                                                    | Accord Registry         Accord Registry           4_000000000000000000000000000000000000                                                                                                    | No.         No.           1         01.01         00.01           1         01.01         00.01           1         01.01         00.01           1         01.01         00.01           1         01.01         00.01           1         01.10         00.01           1         01.01         00.01           1         01.01         00.01           1         01.01         00.01           1         01.01         00.01           1         01.01         00.01           1         01.01         00.01           1         01.10         00.01           1         01.12         00.01           1         01.12         00.01           1         01.12         00.01           1         01.12         00.01           1         01.12         00.01           1         0.01         0.01           1         0.021         0.01           1         0.021         0.01           1         0.021         0.01           1         0.021         0.01           1         0.021                                                                                                    |                                                                                                    |              |
|                                                                                                    | In load of the state (specific), for a load of<br>man the sensate type duration of<br>the state of the state of the state of<br>the state of the state of the state of<br>the state of the state of the state of<br>the state of the state of the state of<br>the state of the state of the state of<br>the state of the state of the state of<br>the state of the state of the state of<br>the state of the state of the state of<br>the state of the state of the state of<br>the state of the state of the state of<br>the state of the state of the state of<br>the state of the state of the state of<br>the state of the state of the state of<br>the state of the state of the state of<br>the state of the state of<br>the state of the state of<br>the state of the state of<br>the state of the state of<br>the state of the state of<br>the state of the state of<br>the state of the state of<br>the state of<br>the state of the state of<br>the state of the state of<br>the state of the state of<br>the state of<br>the state of | Ten OF<br>Ten David Service Service Serv                                                                                                    | Normal Reserves         Normal Reserves           4.0000072897         Scotter State           4.0000072897         Scotter State           5.000000788         Scotter State           5.000000788         Scotter State           5.000000788         Scotter State           5.000000788         Scotter State           5.000000788         Scotter State           5.000000788         Scotter State           5.000000788         Scotter State           5.000000788         Scotter State           5.000000788         Scotter State           5.0000000000000000000000000                                                                                                    | Bit         Bit           1         01         0001           1         01         0001           1         01         0001           1         01         0001           1         01         0001           1         01         0001           1         01         0001           1         01         0001           1         01         0001           1         01         0001           1         01         0001           1         01         0001           1         01         0001           1         01         0001           1         01         0001           1         01         0001           1         01         0001           1         01         0001           1         01         0001           1         01         0001           1         01         0001           1         01         0001           1         01         0001           1         01         0001           1         01         000                                                                                                    |                                                                                                    |              |
|                                                                                                    | h bol effertete (perfect, for the origination of the second system) of the second system of the second system of t                                                                                                    | The SPE<br>Ten Construction<br>In the Case of the Construction<br>Ten Construction of the Construction<br>Ten Construction of the Construction of the Construction<br>Ten Construction of the Construction of the Construction<br>Ten Construction of the Construction of the Construction of the Construction of the Construction of the Construction of th                                                                                                    | Amount Sector         Amount Sector           4.000072097         Sector           4.000072097         Sector           4.000072097         Sector           4.000072097         Sector           4.000072097         Sector           4.000072097         Sector           4.000072097         Sector           4.000072097         Sector           4.000072097         Sector           4.000072097         Sector           4.000072097         Sector           5.0000021911         Sector           5.0000021911         Sector           5.0000021911         Sector           5.0000021911         Sector           5.0000021911         Sector           5.0000021911         Sector           5.0000021911         Sector           5.0000021911         Sector           5.0000021911         Sector           5.0000021911         Sector           5.0000021911         Sector           5.0000021911         Sector           5.000002191         Sector           5.000002191         Sector           5.000002191         Sector           5.0000000191         Sector <t< td=""><td>Image: second second</td><td></td><td></td></t<> | Image: second second |                                                                                                    |              |

Form B Screen 16: Bid Certification Statement

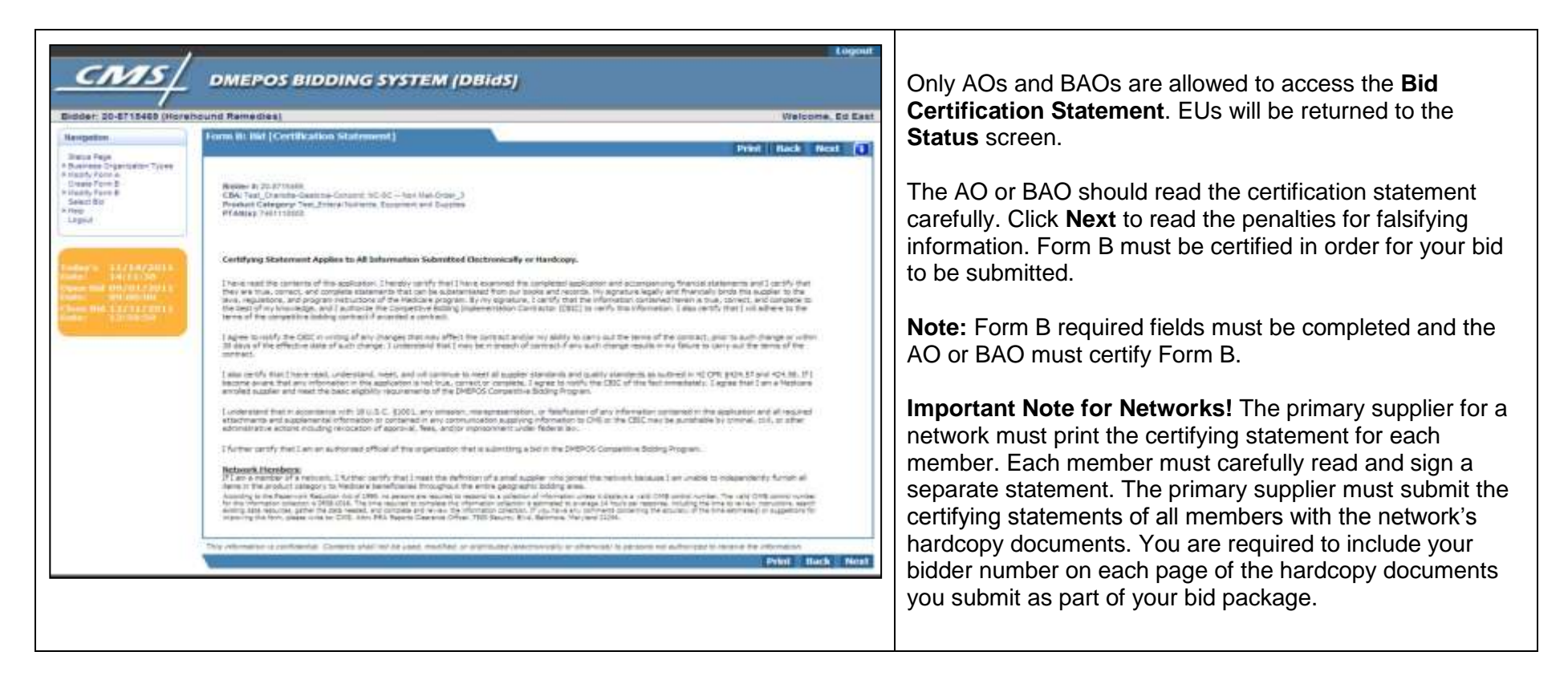

Form B Screen 17: Public Address Announcement

| m B: Public Address Aussaurszment Print Back 7                                                                                                    | Once you have carefully read this public address |
|----------------------------------------------------------------------------------------------------|--------------------------------------------------|
| Berber # 20-0715458<br>CBA: Yaut, Charlote-Geetone-Contents NC-51C - Non-Nied-Drops_3<br>Product Charlogopy: Teac_Premat Nutrients, Equipment and Examples<br>#YANgap_2xet1110000                                                                                                    | announcement, click <b>Next</b> .                |
| - ISSON REV ANNUM TO AN ANNUM TO AN AN AN AN AN AN AN AN AN AN AN AN AN                                                                                                    |                                                  |
| Party Approxim<br>CP48 196, 19724-107                                                                                                    | <b>z</b>                                         |
| PUBLIC ADDRESS ADDRESS ADDRESS FORPI                                                                                                    |                                                  |
| Penalties for Falsifying Information on this Enrollment Application                                                                                                    |                                                  |
| The section explans the periodice device formating fees information to gen environment in the frequency program.<br>1. 2010; ALC, 5. 2011; ALCharles connect generates against an information to generative information the program.<br>2. 2010; ALC, 5. 2011; ALCharles connect generates against an information to generative information the generative against environment or against of the united tables. Interrupt and<br>writing factors are able as in this, alternative frame, in advance a second factor means any field factors are transmittian expensions and advances to the period factors are transmittiant and the second factors are transmittiant and the second factors are transmittiant and the second factors are adjust to fines of up to 550,000 cm in preparament for up to 100 for users. Offender find are imparations are adjust to fines of up to 550,000 cm in preparament for up to 100 for users. Offender find are transmittiant period.<br>Li 3. 2. 5 (571), tection 357(20) also authorized free of up to trans the grass generative (10 to the preparament for the second for the answer the adjust to find and the transmittion of the adjust of the adjust of the adjust of the second for the adjust of the adjust of the adjust of the adjust of the adjust of the adjust of the second for the adjust of the adjust of the adjust o |                                                  |
| L Section 1128(3)(1) of the Social Security Act authorities crimes periodics against any individual information (and the security) and the security of a social Security and the security of the security of t         |                                                  |
| 6. Sectors 1125A(4)(1) or the Solid Selectite Activates coll Balance, mark, an any default (holding an argumentation, agency or other attributing the company presents in cuases<br>for proceedings to an ufficer, employed, an agency of the United States, and any department in agency, and any Diate agency, and any Diate agency, and any Diate agency, and any Diate agency, and any Diate agency, and any Diate agency, and any Diate agency and any Diate agency, and any Diate agency, and any Diate agency, and any Diate agency, and any Diate agency, and any Diate agency, and any Diate agency, and any Diate agency and any Diate agency, and any Diate agency and any Diate agency, and any Diate agency, and any Diate agency and any Diate agency agency and any Diate agency and any Diate agency and any Diate agency and any Diate agency agency and any Diate agency agency agen         |                                                  |
| b) the dama frame or flow dama.<br>The provision a fibrariant and investory persists of up to \$10,000 for each liter or service, an essessment of us to three times the answert clanned, and exclusion from<br>personation in the Vestoren and provide treatments and programs.<br>In the provision ray several connects we class such as "connects the dust," "rearry pad to installer, "and "unput enrothment."<br>Remedies include comparementary and purchas such as "connects and the only." The provision of the unput enrothment."                                                                                                    |                                                  |
| information is confidential. Contents what not be used, receipted or instituted relacionship or otherwards in persons not authorized in receive the information                                                                                                    |                                                  |

### Form B Screen 18: Certification

| Form Bit Certification Pvint Back Next Bittler # 25-571545 CRA/Test Charite-Center Contents And Onser_3 Product Category/Test_Strate Halteria, Epiperent and Bagiles Pranks; Feb11000 | Form B must be certified by the AO or BAO. The user ID is your IACS/DBidS user ID. If any modifications are made to Form B after it is certified, the AO or BAO must recertify Form B. If Form B is not certified, your bid cannot           |
|----------------------------------------------------------------------------------------------------|----------------------------------------------------------------------------------------------------|
| Required fields are reached with                                                                                                    | be evaluated and you will not be considered for a contract.<br>Once Form B is certified, a PDF version of the <b>Form B</b><br><b>Summary</b> screen will appear. We strongly encourage you<br>to print or save this PDF for your reference. |

| DMEPOS BIDDING SYSTEM (DBIdS)      Mer: 13-528007 (AAA DOC)     Welcom     Krgstree     Krgstree     Krg | This screen indicates the status of Form A and Form B of<br>your application. We suggest you check this screen to<br>ensure your bid is complete, approved and certified<br>before the close of the bid window. It is the responsibility<br>of the bidding supplier to submit all required hardcopy<br>documents to the CBIC. The <b>Documentation Status</b><br>section indicates whether a package of hardcopy<br>documents has been received by the CBIC. It does not<br>indicate whether the package is complete or if the<br>documents are accurate or acceptable in accordance with                                                                                                    |
|----------------------------------------------------------------------------------------------------|----------------------------------------------------------------------------------------------------|
| Constraint frames     Incommittee framese tra     Incommittee framese tra     Incommittee framese tra     In the Augustee magnetic machine interactive interactive retraint paragraphic or income framese framese | <ul> <li>the RFB requirements.</li> <li>For more information on the required hardcopy documents, please review the <u>RFB instructions</u> and <u>Required Financial Documents</u> fact sheet.</li> <li>Form A Application Status is defined as follows:         <ul> <li>Incomplete – Form A is missing required information.</li> </ul> </li> </ul>                                                                                                    |
| You may continue to view your DBidS status screen up to 45<br>days after the bid window closes to verify whether your online bid<br>is complete, approved, and certified by the AO or BAO. The<br>status screen also indicates whether your hardcopy document<br>package was received by the CBIC by the end of the bid window.<br>If your document package was received after the bid window<br>closes, DBidS will not acknowledge receipt of the document(s)<br>and the indicator will remain "NO." An indication that your<br>hardcopy document package was received does not mean that<br>the documents in the package are accurate, complete, or<br>otherwise meet the requirements of the RFB.                                                                                                    | <ul> <li>Pending Approval – Form A has not been approved<br/>(or re-approved, if applicable) by the AO or BAO.</li> <li>Complete and Approved – Form A is complete and<br/>has been approved (or re-approved, if applicable) by<br/>the AO or BAO.</li> <li>Form B Bid Status is defined as follows:         <ul> <li>Incomplete – Form B is missing required information.</li> <li>Pending Certification – Form B has not been<br/>certified (or re-certified, if applicable) by the AO or<br/>BAO. A bid (Form B) that is not in certified status will<br/>not be considered for evaluation.</li> <li>Complete and Certified – Form B is complete and<br/>has been certified (or re-certified, if applicable) by the<br/>AO or BAO.</li> </ul> </li> </ul> |

### Screen 19: Form A and Form B Status

| • <b>Documentation Received</b> – <b>No</b> displays if the CBIC has not received a package.                                                                                                    |
|----------------------------------------------------------------------------------------------------|
| <ul> <li>Covered Document Review Date (CDRD) Eligible is defined as follows:</li> <li>CDRD Eligible – Yes displays if the CBIC received the financial documentation by the CDRD.</li> <li>CDRD Eligible – No displays if the CBIC did not receive the financial documentation by the CDRD.</li> </ul> |

| International Keyboard (For Windows XP users)                                                                                   | Alt Control             |                                       |                   |                          |
|----------------------------------------------------------------------------------------------------|-------------------------|---------------------------------------|-------------------|--------------------------|
| Click Start in the bottom left of your screen.                                                                                  | Hold down the <b>Al</b> | <b>t</b> key while typing the corresp | onding key c      | ombinations indicated in |
| Select Settings, then Control Panel.                                                                                            |                         |                                       |                   |                          |
| Double click Regional and Language Options.                                                                                     | Character               | Description                           | Windows           | Macintosh                |
| A pop up box will appear. Select the Languages tab.                                                                             | I                       | inverted exclamation mark             | 173               | opt-1                    |
| In the Installed services box, click Add and select<br>United States - International under Keyboard<br>Layout/IME.<br>Click OK. | ż                       | inverted question mark                | 168               | opt-shift-/              |
|                                                                                                    | á                       | small a, acute accent                 | 160               | opt-E A                  |
|                                                                                                    | Á                       | capital A, acute accent               | 0193              | opt-E shift-A            |
|                                                                                                    | é                       | small e, acute accent                 | 130               | opt-E E                  |
| Click Apply.                                                                                                    | É                       | capital E, acute accent               | 144               | opt-E shift-E            |
|                                                                                                    | í                       | small i, acute accent                 | <mark>1</mark> 61 | opt-E I                  |
|                                                                                                    | Í                       | capital I, acute accent               | 0205              | opt-E shift-I            |
|                                                                                                    | ñ                       | small n, tilde                        | 164               | opt-N N                  |
|                                                                                                    | Ñ                       | capital N, tilde                      | 165               | opt-N shift-N            |
|                                                                                                    | ó                       | small o, acute accent                 | 162               | opt-E O                  |
|                                                                                                    | Ó                       | capital O, acute accent               | 0211              | opt-E shift-O            |
|                                                                                                    | ú                       | small u, acute accent                 | <mark>1</mark> 63 | opt-E U                  |
|                                                                                                    | Ú                       | capital U, acute accent               | 0218              | opt-E shift-U            |
|                                                                                                    |                         |                                       |                   |                          |

### International Keyboard & Alt Control Instructions

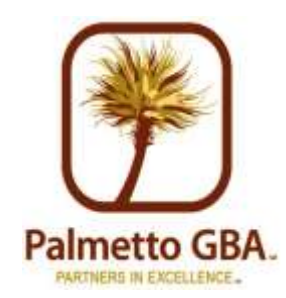